SureSelect DNAキャプチャ アドバンスドオプションによるカスタムデザイン作成ガイド

# SureDesign version 3.0 (日本語版) 2015/4/15

予告無くソフトウェアのアップデートを行う場合があります。そのため、本資料とソフトウェア画面が 異なる場合があります。ご了承ください。

最新資料ダウンロードサイト; http://www.chem-agilent.com/contents.php?id=1002474 アドバンスドオプションを使用しない場合の資料 「SureSelect DNA キャプチャカスタムデザイン操作法」も合わせてご参照下さい。

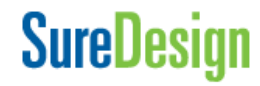

## 目次

- 1. SureSelect DNA capture カスタムデザイン アドバンスドオプションでの作成
- 2. 新規にカスタムデザインを作成する方法
  - 1. 新規にデザインを作成する作業のフロー
  - コンテンツ追加メソッド Step1. サインイン
     Step2. デザインの作成
     Step3. プローブ選択
     Step4. コンテンツの追加・確認
     Step5. ファイナライズ
     Step6. オーダー(注文)
- 3. OneSeqカスタムデザインを作成する方法
- 4. お問い合わせ先

2

## 1. SureSelect DNA capture カスタムデザイン アドバンスドオプションでの作成

この資料では、アドバンスドオプションを用いたSureSelectカスタムデザイン作成の手順をご紹介します。アドバンスドオプションでは、よりフレキシブルな条件設定が可能で、 異なる条件で設計した複数のプローブグループを組み合わせて、一つのデザインを作 成することができます。

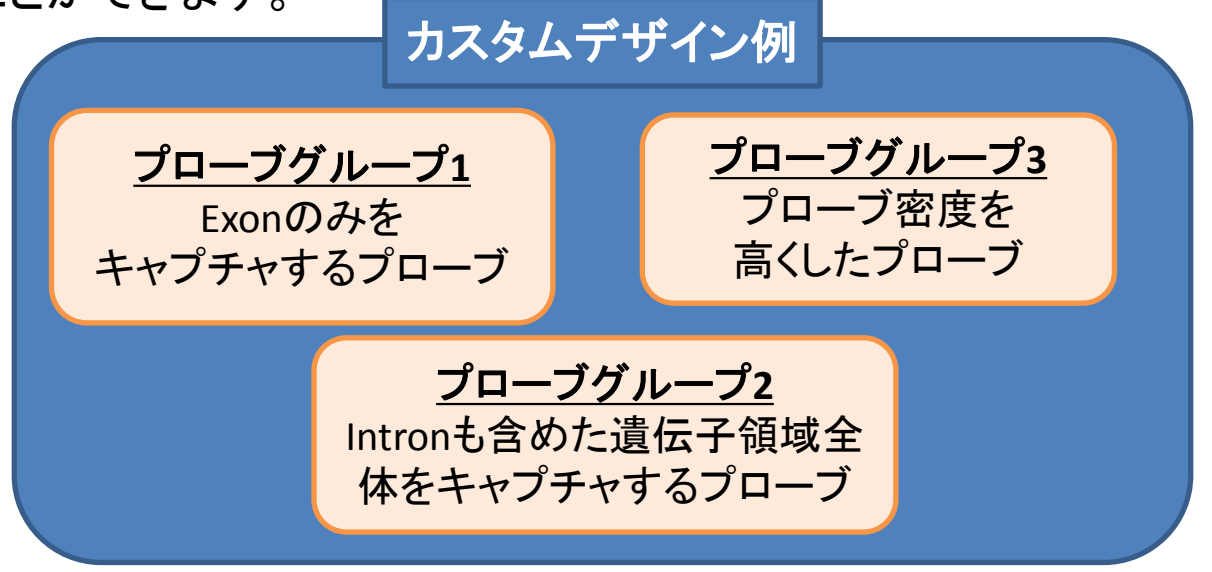

新規にカスタムデザインを作成する方法は次の2を、予め作成したカスタム デザインをCNV Backboneに追加してOneSeqカスタムデザインを作成する方 法は3をご参照ください。

**SureDesign** 

3

# 2. 新規にカスタムデザインを作成する方法

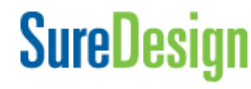

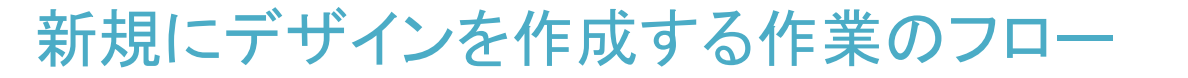

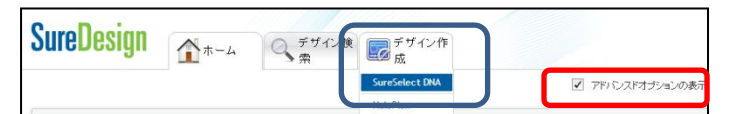

- カスタムデザイン作業のフローは以下から選択できます。本項では【最初にデザイン作成をするフ ロー】の操作を説明します。
- ・まずプローブグループの入れ物であるデザインを作成し、その中でプローブの設計を行う、
  よりシンプルなフロー

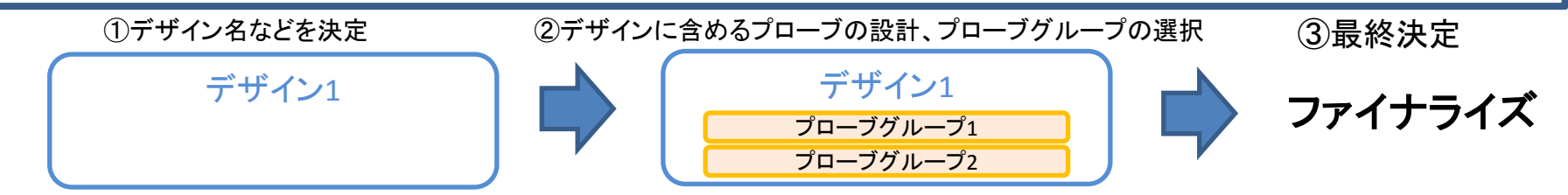

● プローブグループ作成 :まず独立してプローブグループを作成し、後で上記「デザイン作成」の流れに沿って デザインに含めるプローブグループを選択し、デザインを決定するフロー

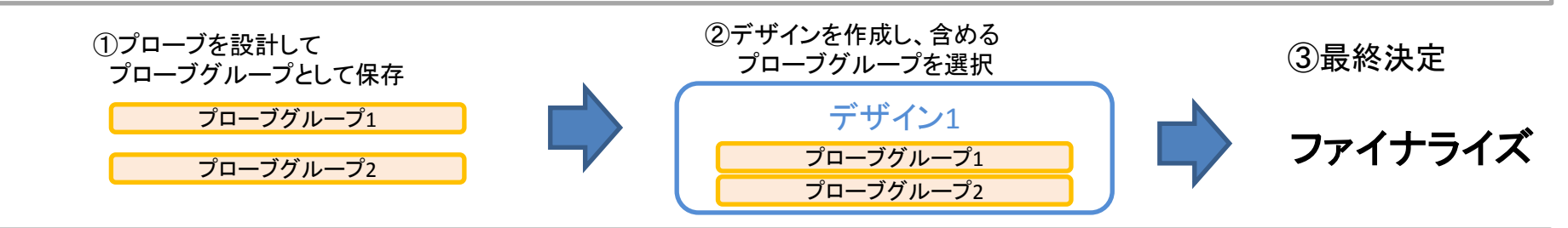

) Combine デザインの作成 : Agilentカタログ製品 (SureSelect Inherited Disease, Human All Exon V5)に 任意のデザインコンテンツを追加して新しいデザインを決定するフロー

この機能に関しては本資料ではカバーしておりませんので、別途弊社にお問い合わせください。

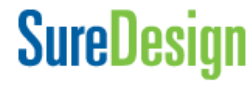

コンテンツ追加メソッド

アドバンスドオプションでは、3つのコンテンツ追加メソッドを利用可能です。それぞれの メソッドで作成したプローブグループを組み合わせ、1つのデザインにすることもできます。

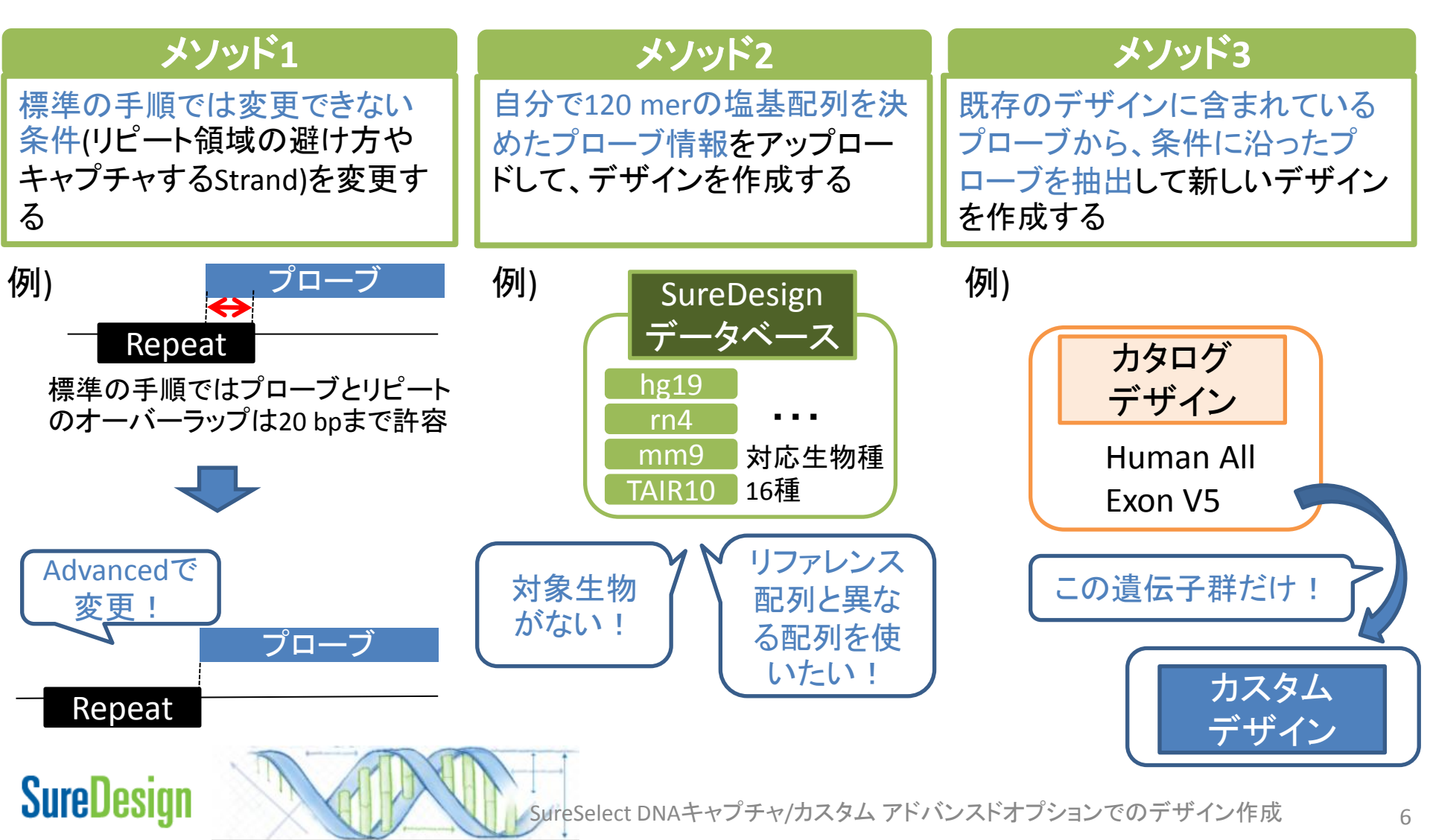

## Step1 サインイン

SureDesign のアカウントをお持ちでない方は、別途登録方法の資料をご参考ください。

| Agilent Technologies Genomics         |                                                                     |
|---------------------------------------|---------------------------------------------------------------------|
| SureDesign                            |                                                                     |
| Explore<br>catalog and custom designs | サインイン<br>ユーザーID(メールアドレス)<br>パスワード<br>含<br>サインイン<br>登録<br>Japanese マ |

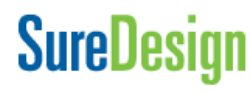

# Step2 デザインの作成

- 1. 【アドバンスドオプションの表示】のチェックをクリックして下さい。
- 2. デザイン作成 > SureSelect DNA を選択して下さい。

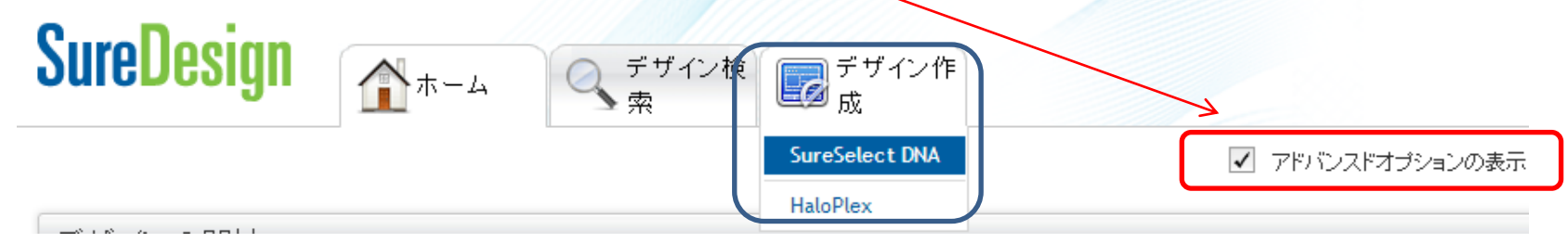

 ウィザードの選択では【アド バンスド】を選択してください。

 デザインまたはプローブグ ループの選択では【デザイン 作成】を選択してください。

5. 【続行】ボタンを押してくださ い。

| デザイン作成 SureSelect DNA                                                                   | ✓ アドバンスドオブションの表示                 |
|-----------------------------------------------------------------------------------------|----------------------------------|
| 1.ウィザードを選択します                                                                           |                                  |
| ○ 標準                                                                                    |                                  |
| スタンダード ウィザードでは、決められた手順に従ってデザインを作成できます。ターゲット領域を定義し、ブローブ選択パラメータを設定し                       | した後、プローブ選択ジョブを SureDesign に送信する操 |
| <ul> <li>アドバンスド</li> </ul>                                                              |                                  |
| マドレン・フレーロンボードでのよ。<br>複数のブローブグルーブから構成されるデザインを作成できます。定義したターゲット領域にブローブを選択                  | することも、自分自身でデザインしたブローブをアップロー      |
| 2. デザインまたはブローブグルーブを選択します                                                                |                                  |
| ◎ デザイン作成                                                                                |                                  |
| デザイシとは <del>、SureSciest</del> DNA または HaloPlex プロトコルで使用する単一のライブラリとして製造される1つ以上のプローブグループの | セットです。                           |
| ○ プローブグループ作成                                                                            |                                  |
| ブローブグループとは、ブローブのセットで、ブローブ選択ジョブの一部として選択されたブローブ、もしくはテキストファイルを使用して Su                      | reDesign にアップロードされたプローブのセットのいずれ  |
| Combine ="tf. 1/20145tt                                                                 |                                  |

Combine デザインはペースと追加デザインのセットです。SureSelect DNA で一つのデザインとしてオーダーする際に使用できます。

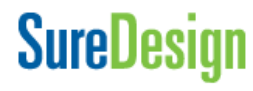

続行

#### Step2 Step3 Step4 Step5

Step1

#### デザインの作成

【デザイン名】に任意の名前を付けてくださ 6. い。 デザインの定義 SureSelect DNA(アドバンスド) 7. 【生物種】欄では、【選択】をクリックして該 \* デザイン名: 当する生物種を選択ください。該当する生 物種がリストにない場合、NAを選択してく 選択 \* 生物種: H. sapiens ださい。 ビルド: H. sapiens, hg19, GRCh37, February 2009 【作成先フォルダ】では【選択】をクリックし、 選択 8. \*作成先フォルダ: Agilent いずれか一つのフォルダを選択してくださ 詳細説明: い。 【マイデザイン】タブ; 所属するWorkgroup内の任意の キーワード: フォルダを選択 【コラボレーション】タブ ;参加できるCollaboration Space 名を選択

Step6

- 9. 【詳細情報】【キーワード】;オプションとして 文字列を入力できます。
- 10. 【次へ】を押してください

SureDesign

キャンセル

次へ

10

# Step3 プローブ選択

ここから、選択したコンテンツ追加メソッドによって、操作が異なります。 本資料では以下の順番で操作を説明します。

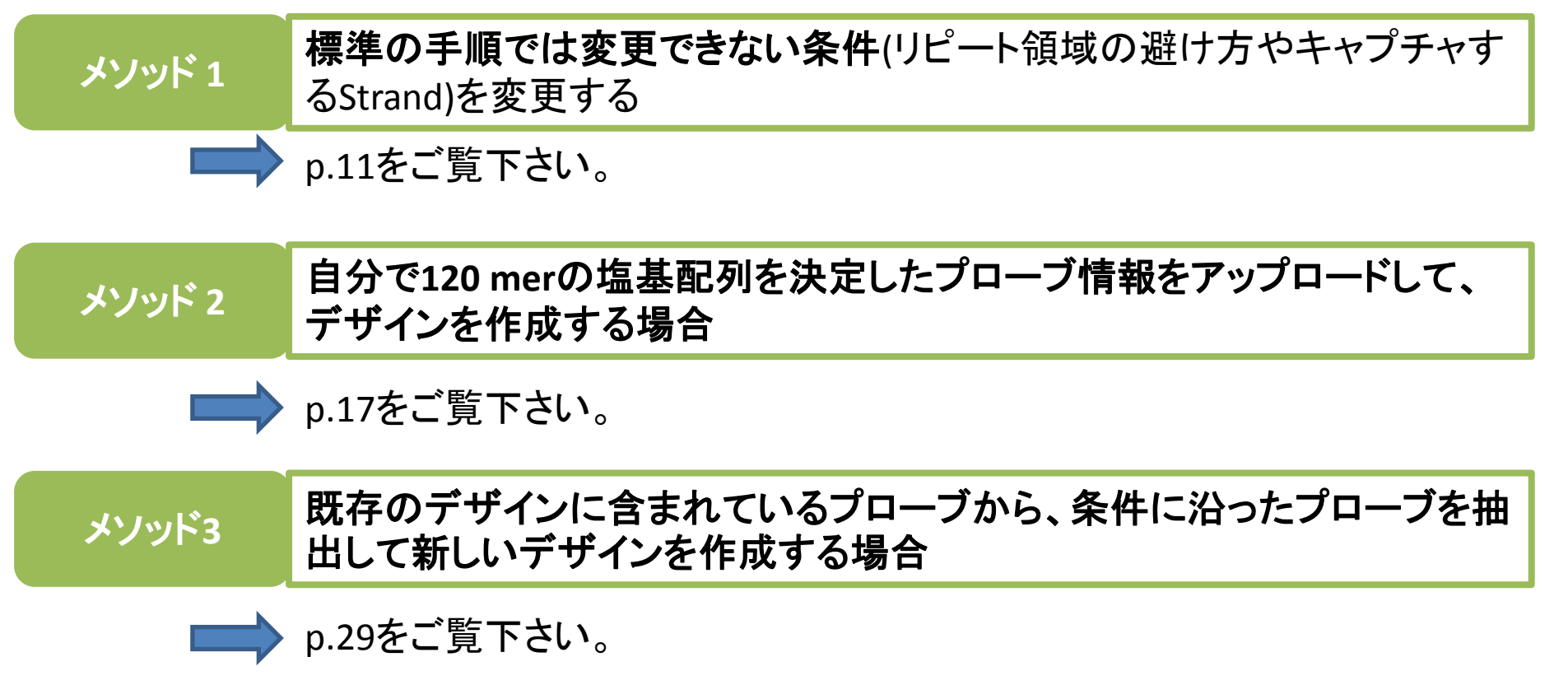

SureDesign

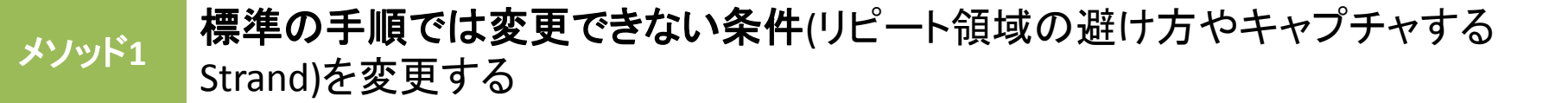

コンテンツの追加では【遺伝子またはターゲット領域から新規プローブをデザインします】を選択してください。
 【次へ】ボタンを押してください。

SureSelect DNA(プローブグループ) コンテンツの追加

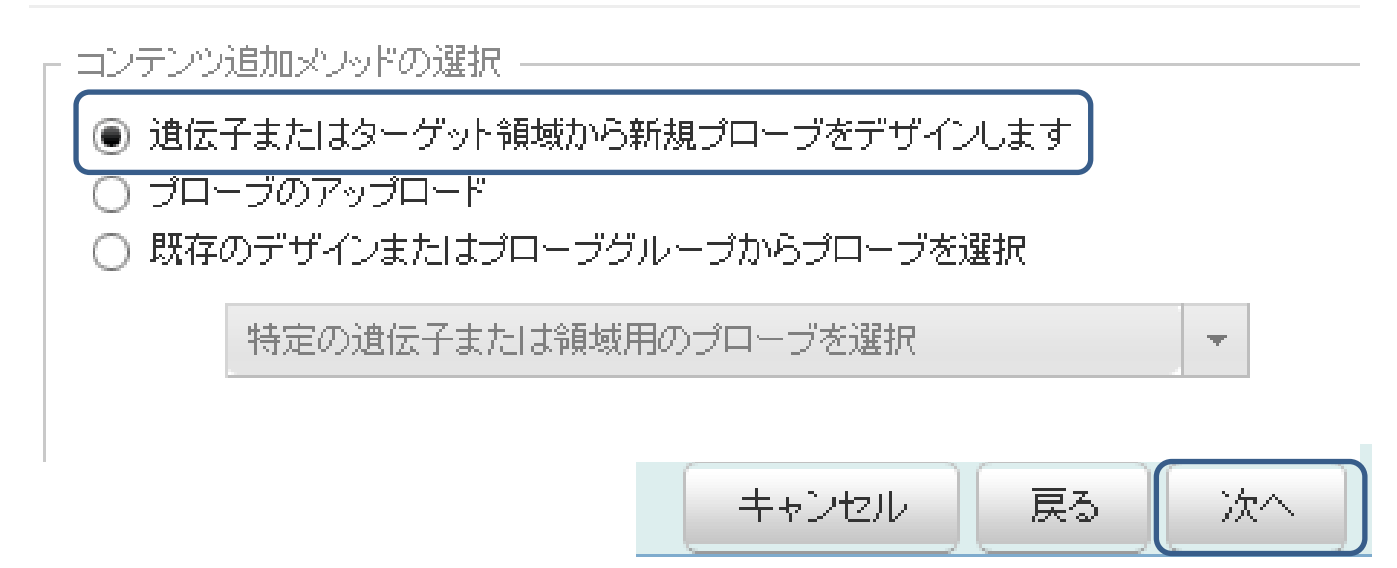

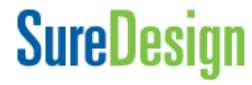

ep1 🔪

Step3

ep4 💙 Step5 🚺 S

プローブ選択: メソッド1

| 遺伝子      | または領域のタイリング                                                                                                    | 3  | . ターゲットとする遺伝子または領域を<br>指定します。コピー&ペーストで画面                                                                      |    |
|----------|----------------------------------------------------------------------------------------------------|----|----------------------------------------------------------------------------------------------------|----|
| <b>v</b> | *ターグット:                                                                                                    |    | に直接入力するか、ターゲットをリス                                                                                             |    |
| ~        | # Enter gene IDs, gene symbols, or accessions.<br># SureDesign will map these identifiers to genomic locations                                        | *  | トしたテキストファイルをアップロード<br>するかを選択できます。                                                                             |    |
|          | # using the parameters below, then select probes from the # reference genome that match the locations. SMAD4 NM_005359 ENST00000342988 CCDS11950 4089 |    | 画面に直接入力できる検索項目は500<br>個以下です。500個を超える場合、ター<br>ゲットをリストしたテキストファイルをアッ<br>プロードする必要があります。アップロー<br>ドするファイルの形式は後述します。 | r  |
|          | # Enter UCSC browser or BED coordinates                                                                                                    |    |                                                                                                    |    |
|          | chr18:48573407-48573675                                                                                                    |    |                                                                                                    |    |
|          | chr18 485/3400 485/30/5                                                                                                    | 4. | 参照データベースを選択します。                                                                                               |    |
|          | <ul> <li>・テータベース</li> <li>・キャブチャしたい領域</li> <li>● コーディングエクソン</li> </ul>                                                                                | 5. | どの領域をターゲットとするのか<br>を選択します。                                                                                    |    |
|          | <ul> <li>✓ Ensembl</li> <li>○ コーディングエクソン + UTR</li> <li>✓ CCDS</li> <li>○ 全転写領域</li> <li>✓ 5' UTR ✓ 3' UTR</li> </ul>                                 |    |                                                                                                    |    |
|          | <ul> <li>✔ Gencode 隣接領域を含む:</li> <li>✔ VEGA</li> <li>♂ SNP</li> <li>3': 10 ▼ bp 5': 10 ▼ bp</li> </ul>                                                | 6. | その領域の両側をどれだけ拡張して<br>キャプチャするかを選択します。                                                                           |    |
| -¥       | ☐ Allow Synonyms<br>▲ 項目の詳細あと                                                                                                    | 入之 | カ方法は、別資料「 <mark>SureSelect DNA</mark>                                                                         |    |
|          | キャプチャカスタム                                                                                                    | デ  | <b>ザイン操作法」</b> をご覧下さい。                                                                                        |    |
| SureD    | lesign<br>SureSelect DNAキャプチャ/カスタム                                                                                                    | アド | バンスドオプションでのデザイン作成                                                                                             | 12 |

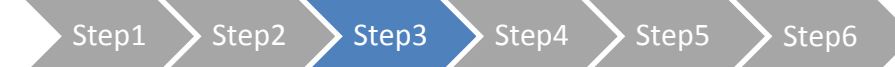

## プローブ選択: メソッド1

## 設定の完了

| SureDesign                                                                                                    |                                                                                                    |                                                                                                    | ヘルプ - Tile Genes                            | or Regions                         |
|----------------------------------------------------------------------------------------------------|----------------------------------------------------------------------------------------------------|----------------------------------------------------------------------------------------------------|---------------------------------------------|------------------------------------|
| SureSelect DNA(プローブグループ)                                                                                                    | 遺伝子または領域のタイリング                                                                                                    |                                                                                                    |                                             |                                    |
| プローブグループの定義<br>コンテンツの追加<br>・ 遺伝子または領域のタイリング<br>プローブのアップロード<br>Select Existing Probes<br>ファイナライズ                                                 | <ul> <li>◆ ターグット:</li> <li>✓ Total targets in the uploaded f</li> </ul>                                                                                                    | ile are 10233                                                                                          | アップロード<br>例                                 |                                    |
| SureSelect プローブグループ         名前:       PG1_Test_130212         生物種:       H. sapiens         ターグット領域         領域数:       NA         サイズ:       NA | <ul> <li>・データベース キャブチ</li> <li>✓ RefSeq</li> <li>● コーデ</li> <li>○ コーデ</li> <li>○ コーデ</li> <li>○ コーデ</li> <li>○ コーデ</li> <li>○ 全転写</li> <li>○ Gencode</li> <li>○ VEGA</li> <li>○ SNP</li> <li>○ Allow</li> </ul> | ・+したい領域<br>・イングエクソン<br>・イングエクソン + UTR<br>評領域 ✓ 5' UTR ✓ 3' UTR<br>を含む:<br>▼ bp 5': 10 ▼ bp<br>Synonyms | クリア<br>7. 設定が完て<br>へ】をクリッ<br>定条件によ<br>開始されま | アしたら【次<br>ックします。設<br>こるサーチが<br>ます。 |
|                                                                                                    |                                                                                                    |                                                                                                    | キャンセル 戻る                                    | ※へ                                 |
| SureDesign                                                                                                    | SureSelect DN                                                                                                    | Aキャプチャ/カスタム アドバンス                                                                                      | <b>ー</b><br>スドオプションでのデザイン                   |                                    |

14

8. 「見つかりませんでした」と報告されているターゲットの有無を【ターゲットサマリ】で確認し、具体的に どのTarget IDがNot Foundであるかを確認します。

| SureDesign                                                                              |                                               | ヘルプ - Tile Genes or Regions                                                                                                    |
|-----------------------------------------------------------------------------------------|-----------------------------------------------|----------------------------------------------------------------------------------------------------|
| SureSelect DNA(プローフ                                                                     | ブグループ) 遺伝子                                    | または領域のタイリング                                                                                                    |
| ブローブグループの定調<br>コンテンツの追加<br>▶ <b>遺伝子または</b> ま                                            | <ul> <li>製造</li> <li>減減のタイリング     </li> </ul> | ターゲットサマリ<br>• 10231 個のターゲット ID に対して 6834 個のターゲット( 71109 領域)が見つかりました。<br>• 3,404 個のターゲット ID が見つかりませんでした。                                                                                                    |
| プローブのアッコ<br>Select Existing<br>ファイナライズ                                                  | ガロード<br>Probes                                | ターゲット詳細<br>Number of targets are more than 500. To review targets and target regions, please download the Targets.txt and<br>Regions.bed files.                                                                                                |
| SureSelect プローブグル<br>名前: PG1_Te<br>生物種: H. sapi<br>ターゲット領域<br>領域数: 71109<br>サイズ: 13.616 | ー <b>プ</b><br>est_130212<br>ens<br>Mbp        | ターゲットが500個以内であれば、【ターゲット詳細】の画面にターゲット一覧が表<br>示されますが、500個を超える場合は表示されません。【ダウンロード】からター<br>ゲット情報をダウンロードし、「見つかったターゲットID」を確認して下さい。<br>Not Foundになっているターゲットは、他の名前に変更する必要があります。【戻<br>る】で元の画面に戻り、UCSCのGenome BrowserでサーチできるIDにターゲット名<br>を変更して再度サーチしてください。 |
|                                                                                         | ダウンロード                                        | <ol> <li>9. 全ターゲットが見つかり、見つかりませんでしたと報告されたターゲットが<br/>0になったら、【次へ】をクリックして下さい。</li> <li>キャンセル 戻る 冰へ</li> </ol>                                                                                                    |

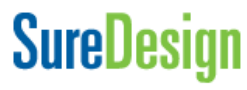

#### 10. プローブグループ名を確認し、必要に応じて、以下のプローブ設計のパラメータを設定します

| * プローブグループ名: TestDesign_1_1 |
|-----------------------------|
| - 選択バラメータ                   |
| 密度: 2x 🔹                    |
| マスク: Moderately Stringent 💌 |
| ブースティング: Balanced 🔹         |
| *マスク領域への拡張: 20              |
| * ストランド: 🖲 センス鎖 🔘 アンチセンス    |

【密度】【マスク】【ブースティング】:

リセット

別資料「SureSelect DNA キャプチャカスタムデザイン操作法」をご覧下さい。

#### 【マスク領域への拡張】:

リピート領域など"プローブを設計しない領域"とプローブの重複の許容長です。デフォルトでは、20bpま でリピート領域とオーバーラップしているプローブは採用され、21bpオーバーラップしているプローブは 除かれます。この値を大きくすると、プローブでカバーされるターゲットが増えることが期待されますが、 リピートをキャプチャするリスクも増えるため、20より大きな値に設定しないことをお勧めします。

【ストランド】:

センス鎖を選択すると、プローブはセンス鎖となりアンチサンス鎖のDNAをキャプチャします。アンチセンス鎖を選択すると、プローブはアンチセンス鎖となり、センス鎖のDNAをキャプチャします。

11. 設定が終わったら【プローブ選択の開始】をクリックします。

プローブ選択の開始

## SureDesign

SureSelect DNAキャプチャ/カスタム アドバンスドオプションでのデザイン作成

プローブ選択: メソッド1

Step1 Step2 Step3 Step4 Step5 Step

| •   | ・プローブグループ名: GuideTest_130802_1_2                                                       | プローブデザインにはある程度の時間<br>がかかります。プローブデザインが完了<br>すると、SureDesignに登録されている |
|-----|----------------------------------------------------------------------------------------|-------------------------------------------------------------------|
| リング | 通知 <sup>⊗</sup>                                                                        | メールアドレスに、メールで完了のお知                                                |
|     | SureDesign によるプローブ選択が開始されます。<br>プローブ選択ジョブは、 [ホーム] ページの [デザイン: 進行中] セクション<br>からモニタできます。 | らせがきより。別のメールアドレスにお<br>知らせがほしい場合にはここでメールア<br>ドレスを入力します。            |
|     | 完了後、 にメールが送信されます。                                                                      |                                                                   |
| 2_1 | 追加のメールアドレス:                                                                            |                                                                   |
|     | 複数のメールアドレスはセミコロン(;) で区切ってください<br>OK                                                    | 12. 【OK】をクリックしてこのウィンドウを<br>閉じます。                                  |
|     |                                                                                        |                                                                   |

以降の作業は p.32 Step4 コンテンツの追加/確認 をご覧下さい。

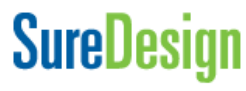

17

メソッド 2

自分で120 merの塩基配列を決定したプローブ情報をアップロードして、デ ザインを作成する場合

## このメソッドでは、以下の二つのステップでプローブ情報をアップロードします。

Step3-1 Probe List 作成

タブ区切りテキスト形式でプローブの情報を含んだファイルを作成し、Zip圧縮します。

Step3-2 条件を設定する

作成したタブ区切りテキストのZipファイルをSureDesignにアップ ロードします。

## Step3-1 Probe List 作成

カスタムProbeリストの作成に当たり、キャプチャ効率を下げないために、下記を考慮して下さい。

注意点1;Probe Listのフォーマットは決まっています。 → 補足1. Probeリストのフォーマットテンプレート をご覧ください。

注意点2;キャプチャサイズが5 Mbを超える場合、5 Mbごとにファイルを分け、複数のプローブグループ を作成してください。

注意点3;リピート配列を入れないでください。

注意点4;同じgenome位置には片側のStrandだけで設計してください(+,-両鎖を混ぜないでください)

注意点5; Sequencing Technology にあわせたTiling Frequency(Density)を採用してください → 補足2. Tiling Frequency(Density)の項目をご覧ください。

## 注意点6;Capture Size

- ・一つのDesignのターゲット領域は最低でも100 kb以上にしてください
- ・Capture Sizeに応じて金額が異なります。
- → 補足3. Capture Sizeの項目をご覧ください。

## 注意点7; Boosting機能を活用ください。

→ 補足4. Boosting/Replicationの項目を参考ください

SureDesign

SureSelect DNAキャプチャ/カスタム アドバンスドオプションでのデザイン作成

## 補足1; Probeリストのフォーマットテンプレート

4-Colum, 6-Colum, 8-Columいずれかのフォーマットで作成し、txtもしくは.tdtの フォーマットのタブ区切りテキストとして保存してZip圧縮してください。

#### ≻4-Colum

ゲノム上の位置情報を含まない、必要最小限の情報で作成するフォーマットです。位置情報が 得られない場合に使用することが出来ますが、データ解析にゲノム上の位置情報が必要な場合 は6-columnもしくは8-columnフォーマットを使用して下さい。

#### ≻6-Colum

Browser formatでゲノム上の位置情報を記載するフォーマットです。

### ≻8-Colum

BED formatでゲノム上の位置情報を記載するフォーマットです。

ご注意下さい

Browser formatとBED formatは塩基の数え方が異なります。 同じ領域をキャプチャしたい場合でも、6-columnフォーマッ トでアップロードするか8-columnフォーマットでアップロード するかによって、Startの位置が1塩基異なりますのでご注 意下さい。

BED format/Browser formatの詳細についてはp.14を参照して下さい。

#### Browser format

| Coordinates             |
|-------------------------|
| chr18:48573391-48573510 |
| chr18:48573451-48573570 |
| chr18:48573511-48573630 |
|                         |

#### BED format

| Chr   | Start    | Stop     |
|-------|----------|----------|
| chr18 | 48573390 | 48573510 |
| chr18 | 48573450 | 48573570 |
| chr18 | 48573510 | 48573630 |

19

## SureDesign

#### ≻4 –Colum

| TargetID | ProbeID   | Sequence         | Replication |
|----------|-----------|------------------|-------------|
| SMAD4    | Test_0001 | TGATTTAAAAGGAAAA | 1           |
| SMAD4    | Test_0002 | GTAATGATGCCTGTC  | 1           |
| SMAD4    | Test_0003 | GTGAAACATTTGCAA  | 1           |
| SMAD4    | Test_0004 | ATGAATTGGATTCTT  | 1           |
| SMAD4    | Test_0005 | GACACATGAATAAAT  | 1           |
| SMAD4    | Test_0006 | GTGATOTATGCCCGT  | 1           |

□TargetID; 遺伝子名などのターゲット情報を示すID。20文字以内で設定してください。 □ProbeID; 120merプローブの固有ID。20文字以内で設定してください。 □Sequence;プローブの塩基配列。120文字で記載し、ACGT以外の文字は使用しないでください。 □Replication;デザインの中で何回繰り返すかを指定します。繰り返し設定しない場合1と入力します。

ヘッダーは上記のとおりの順番で入力してください。

- 注意1; 4-ColumフォーマットでアップロードしたProbeGroupにはbedファイルは作成されません。解析にbedファイ ルが必要な場合は、6-Columもしくは8-Columフォーマットを使ってください。
- 注意2; 4-columsのオプションを選択した場合、SureDesignはCapture Size(Mb)を計算できませんので、 Capture Sizeを計算してください。

Capture Size(Mb)= N x 120 /T

N= アップロードするプローブの数、

T= tiling frequency(次項参照;ターゲットヌクレオチドをカバーするプローブ数の平均)

## SureDesign

SureSelect DNAキャプチャ/カスタム アドバンスドオプションでのデザイン作成

| ≻6 –Colum | TargetID | ProbeID    | Sequence   | Replication | Strand | Coordinates              |
|-----------|----------|------------|------------|-------------|--------|--------------------------|
|           | SMAD4    | Test6colur | TGATTTAA   | 1           | +      | chr18:48573391-48573510  |
|           | SMAD4    | Test6colur | GT AAT GA1 | 1           | +      | chr18:48573451-48573570  |
|           | SMAD4    | Test6colur | GTGAAAC/   | 1           | +      | chr18:48573511-48573630  |
|           | SMAD4    | Test6colur | ATGAATTO   | 1           | +      | chr18:48573571-48573690  |
|           | SMAD4    | Test6colur | GACACAT    | 1           | +      | chr18:48575023-48575142  |
|           | SMAD4    | Test6colur | GTGATCT/   | 1           | +      | chrl 8:48575083-48575202 |

□TargetID; 遺伝子名などのターゲット情報を示すID。20文字以内で設定してください。

□ProbeID; 120merプローブの固有ID。20文字以内で設定してください。

□Sequence;プローブの塩基配列。120文字で記載し、ACGT以外の文字は使用しないでください。

□Replication; デザインの中で何回繰り返すかを指定します。繰り返し設定しない場合1と入力します。

□Strand; '+' か '-'を入力してください

'+' はsense strand プローブ(anti-senseをキャプチャ)、'-'はanti-sense strand プローブ(sense strandをキャプチャ) □Coordinates: プローブの染色体位置を記入します。Capture Sizeの計算に使用します。 @cbr19:11392326-11391822

例chr19:11392326-11391822

■ヘッダーは上記のとおりの順番で入力してください。

■6-columsのオプションを選択した場合、Sure DesignはCapture Size(Mb)を自動計算しますが、アップロードの際に必要になるため、ご自身でもCapture Sizeを計算して下さい。

| ≻8 –Colum | TargetID | ProbeID    | Sequence   | Replication | Strand | Chr   | Start    | Stop     |
|-----------|----------|------------|------------|-------------|--------|-------|----------|----------|
|           | SMAD4    | Test8colur | TGATTTAA   | 1           | +      | chr18 | 48573390 | 48573510 |
|           | SMAD4    | Test8colur | GT AAT GA1 | 1           | +      | chr18 | 48573450 | 48573570 |
|           | SMAD4    | Test8colur | GTGAAAC/   | 1           | +      | chr18 | 48573510 | 48573630 |
|           | SMAD4    | Test8colur | ATGAATTO   | 1           | +      | chr18 | 48573570 | 48573690 |
|           | SMAD4    | Test8colur | GACACAT    | 1           | +      | chr18 | 48575022 | 48575142 |
|           | SMAD4    | Test8colur | GTGATCT/   | 1           | +      | chr18 | 48575082 | 48575202 |

□TargetID; 遺伝子名などのターゲット情報を示すID。20文字以内で設定してください。

□ProbeID; 120merプローブの固有ID。20文字以内で設定してください。

□Sequence;プローブの塩基配列。120文字で記載し、ACGT以外の文字は使用しないでください。

□Replication;デザインの中で何回繰り返すかを指定します。繰り返し設定しない場合1と入力します。

□Strand; '+' か '-'を入力ください

'+' はsense strand プローブ(anti-senseをキャプチャ)、'-'はanti-sense strand プローブ(sense strandをキャプチャ) □Chr: プローブの染色体番号(Capture Sizeの計算に使用します)

□Start: プローブの染色体のスタート位置(Capture Sizeの計算に使用します)

□Stop: プローブの染色体のストップ位置(Capture Sizeの計算に使用します)

■ヘッダーは上記のとおりの順番で入力してください。

■8-columsのオプションを選択した場合、Sure DesignはCapture Size(Mb)を自動計算しますが、アップロードの際に必要になるため、ご自身でもCapture Sizeを計算して下さい。

#### プローブ選択: メソッド2

## 補足2; Tiling Frequency(Density)

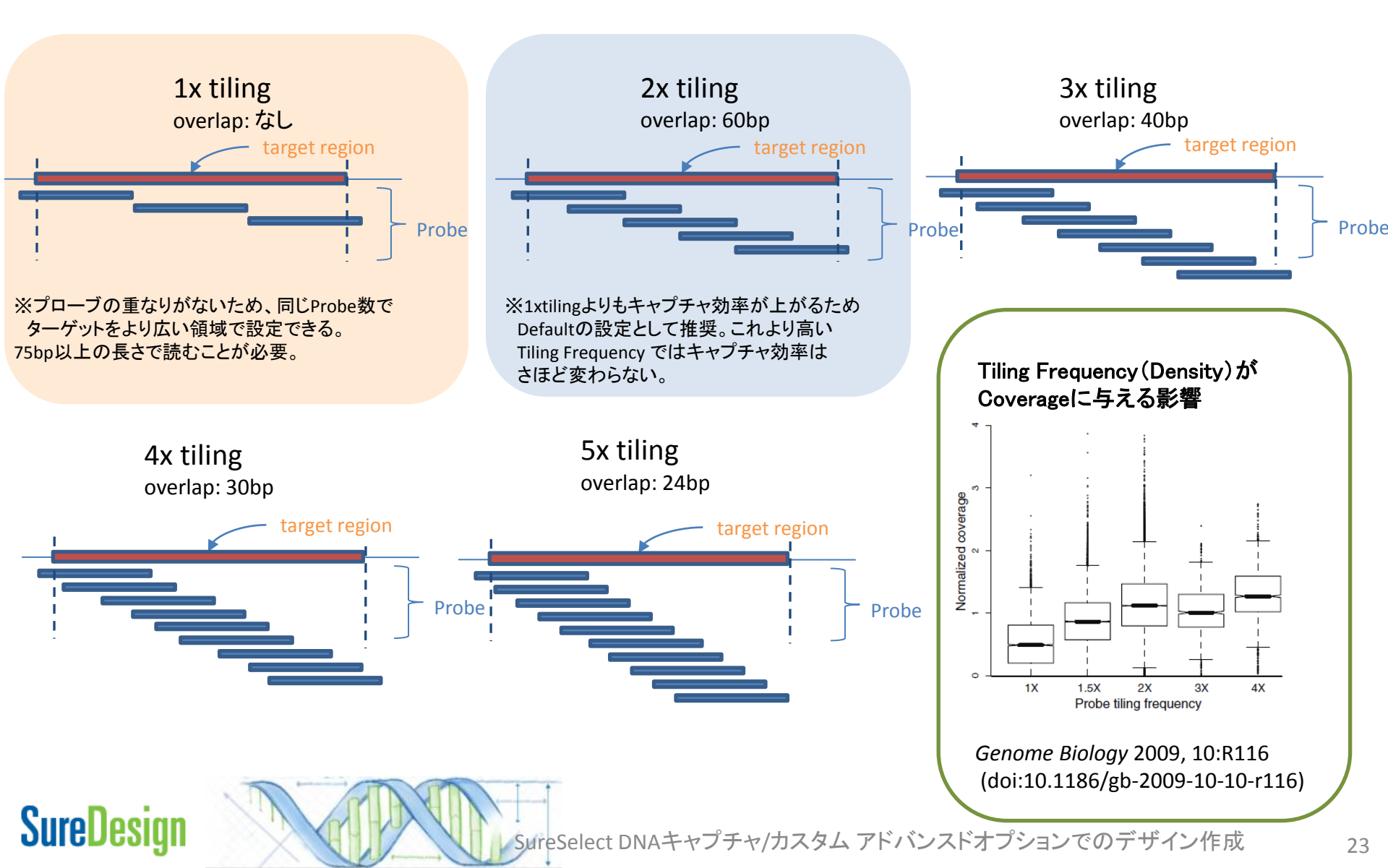

## 補足3;Capture Size

Capture sizeは、probeがカバーする領域のサイズ(Mb)を差します。 Capture Sizeを計算してください。

計算式; Capture Size(Mb)=  $\frac{N \times 120}{T}$ 

N= アップロードするプローブの数、

T= tiling frequency(前項参照;ターゲットヌクレオチドをカバーするプローブ数の平均)

4-Columフォーマットで作成した場合、上記は必ず計算してください。 6-Colum, 8-Columフォーマットで作成した場合、SureDesignは自動計算しますが、 アップロードの際に必要になるため、ご自身でもCapture Sizeを計算して下さい。

注) Capture Sizeやプローブ数によってTier1~5に区分され、価格が変ります。 Tier1; 1 - 499 Kbp (57,680プローブ以下であること) Tier2; 0.5 - 2.9 Mbp (57,680プローブ以下であること) Tier3; 3.0 - 5.9 Mbp (57,680プローブ以下であること) Tier4; 6.0 - 11.9 Mbp (115,360プローブ以下であること) Tier5; 12.0 - 24 Mbp (230,720プローブ以下であること)

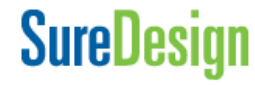

25

## 補足4; Boosting/Replicationについて

各テンプレートのReplicate欄では、ProbeGroup内でのプローブの繰り返し回数を設定します。(Boosting)繰り返しプローブが多いほどそのプローブの相対濃度は高くなります。この数値を1にして、Step4(後述)で下記の選択をすることも可能です。

#### User Provided

UploadしたリストのReplication数どおりに設定されます。

#### Max performance

キャプチャ効率が最大になるように、SureDesignが相対的なプローブ濃度を自動的に調整しま す。これを選択すると、アップロードしたReplicate数は自動的に無効になります。キャプチャ効率 は最大になりますが、プローブの数が大幅に増加する場合があるので、注意が必要です。

#### Balanced

eArray7.8までMaximize Performanceで使用されていたプローブ濃度調整方法です。プローブ数が ある程度増加しキャプチャ効率も向上しますが、上記の設定ほどは増加しません。これを選択する と、アップロードしたReplicate数は自動的に無効になります。

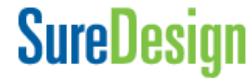

# Step3-2 条件を設定する

- 1. SureDesignにログインし、アドバンスドオプションを選択してSureSelectデザイン作成に進み、【コンテンツの追加】では【プローブのアップロード】を選択してください。
- 2. 【次へ】ボタンを押してください。

| SureDesign                                                                                                    |                                                                                                    | ヘルプ - コンテンツの追加 |
|----------------------------------------------------------------------------------------------------|----------------------------------------------------------------------------------------------------|----------------|
| SureSelect DNA(プローブグループ) コンテン                                                                                                    | ッの追加                                                                                                    |                |
| ブローブグルーブの定義 ✓ > コンテンツの追加 追伝子または領域のタイリング ブローブのアップロード 既存のプローブの選択 ファイナライズ                                                                           | コンテンツ追加メリッドの選択<br>週伝子または3ターケット領域から新規フローフをデザインします<br>グローブのアップロード<br>既存のテサインまたはプローフクループからプローフを選択<br>特定の遺伝子または領域用のプローブを選択 |                |
| SureSelect プローブグループ         名前:       AdvancedExample1         生物種:       H. sapiens         ターグット領域         領域数:       NA         サイズ:       NA |                                                                                                    |                |
|                                                                                                    | ++                                                                                                    | ンセル 戻る 次へ      |

## SureDesign

- 3. 【プローブグループ名】を確認し、【ファイル名】欄の【参照】ボタンをクリックして、Step3-1で作成したプローブ リストを含むZipファイルを選択してください。
- 4. プローブリストの各フォーマットについて、記載の見本および詳細な説明が必要な場合、【テンプレート】の4 列・6列・8列をクリックして説明をご覧下さい。
- 【キャプチャサイズ】にはプローブ数とTiling Frequencyから算出したキャプチャサイズを 入力して下さい。計算方法の詳細は補足3. Capture Sizeを参照して下さい。
- 【プローブ優先順位】で【既存プローブの利用】を選択すると、過去にupload済みの Probeを含む場合、同一ProbelDについて新 しい情報を書き換えません。【上書き】を選択 すると、過去にupload済みのProbeを含む 場合、同一ProbelDの情報を今回Uploadす る情報で書き換えます。
- 【ブースティング】「補足4 Boosting/Replicationについて」のページを ご参考し、適切なものを選択ください。アップ ロードしたファイルに記載したReplicationを 採用する場合【User Provided】を選びます。
- 8. 【次へ】をクリックして下さい。

SureDesign

## ブローブグループ詳細 \* ブローブグループ名: Test20150129\_1 ファイル名: 参照 テンブレート: 4列 6列 8列 生物種: H. sapiens ブローブバラメータ キャブチャサイズ: Mbp 同→IDブローブのアノテー ● 既存プローブのアノテーションを利用 ションの優先順位: 〇 既存ブローブのアノテーションを上書き(配列)は上書きしません) ブースティング: User Provided Ŧ

キャンセル

戻る

次へ

SureSelect DNAキャプチャ/カスタム アドバンスドオプションでのデザイン作成

プローブ選択: メソッド2

28

Step1 Step2 Step3 Step4 Step5 Step6

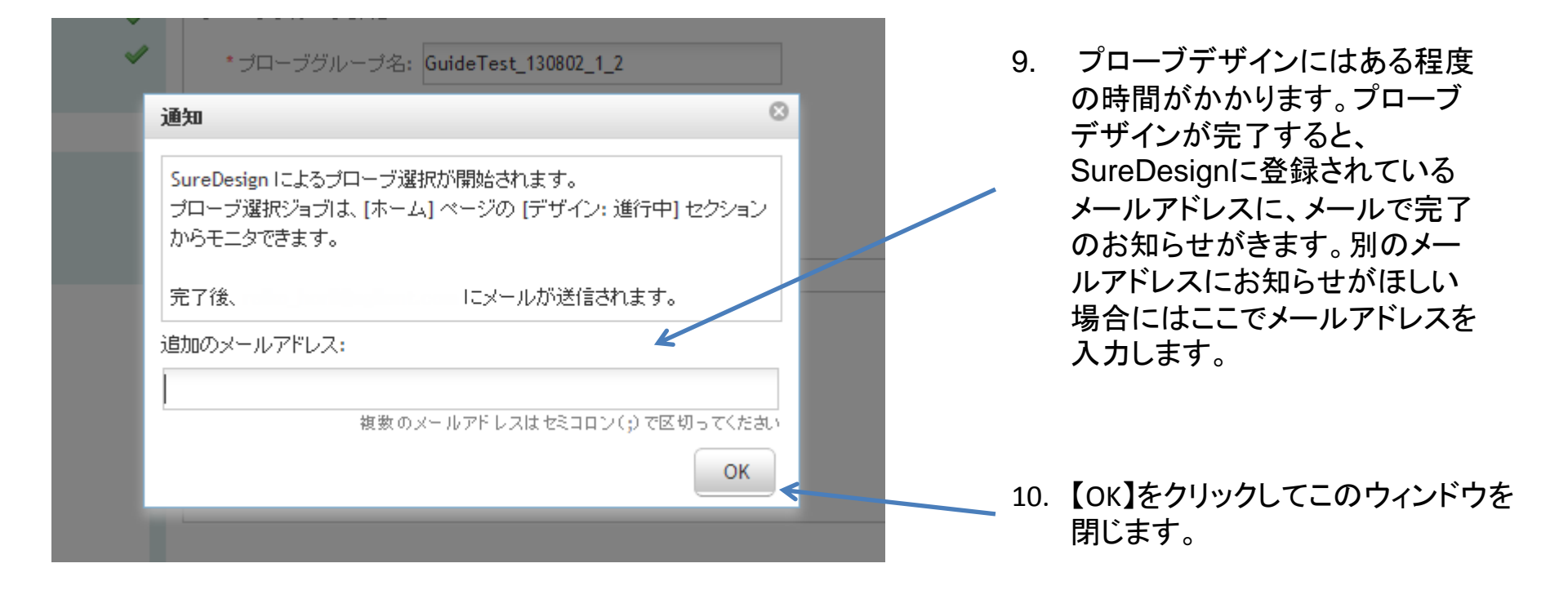

以降の作業は p.32 Step4 コンテンツの追加/確認 をご覧下さい。

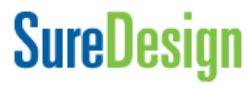

メソッド3

既存のデザインに含まれているプローブから、条件に沿ったプローブを抽出 して新しいデザインを作成する場合

このメソッドでは、アジレントのカタログデザイン、または既にカスタム作成してあるデザインやプローブグループなどに含まれる、既存のプローブから一部を抽出して新しいプローブグループとして保存します。

## ご注意下さい

◆指定した「既存のデザイン」に元から含まれないプローブは抽出できません。 元となるデザインが、目的に沿ったものであることを確認して下さい。 例) Human All Exonに含まれるプローブから、イントロンやUTRをキャプチャするプローブを抽出することは出来ません。

◆マスキングやプローブ密度などの条件を設定することは出来ません。このオプションでは 既存のプローブから条件に合うものを抜き出すのみであり、プローブ設計の条件を変えた い場合はCase1の手順で新規に設計する必要があります。

◆どの「既存のデザイン」からを選んだかの情報はDesignに自動的に残りませんので記録いただくか、あらかじめp7の【詳細情報】【キーワード】の項目に入力ください。

プローブ選択: メソッド3

- 1. 【コンテンツ追加メソッドの選択】では、【既存のデザインまたはプローブグループからプローブを選択】を選択してください。
- アドバンスドオプションを開始した際に[最初にデザインを作成してからその中にプローブグループを作成 するフロー]を選択した場合、ここで【すべてのプローブを選択】と【特定の遺伝子または領域用のプロー ブを選択】を選ぶことが出来ますが、[最初にプローブグループを作成してからデザインを作成するフ ロー]を選択した場合、【特定の遺伝子または領域用のプローブを選択】のみがプルダウンメニューに表 れます。

| ● デザイン作成 を選択した場合                                                                                            | ● ブローブグルーブ作成 を選択した場合                                                                                              |
|----------------------------------------------------------------------------------------------------|----------------------------------------------------------------------------------------------------|
| - コンテンツ追加メソッドの選択                                                                                            | - コンテンツ追加メリッドの選択                                                                                                  |
| <ul> <li>遺伝子またはターゲット領域から新規ブローブをデザインします</li> <li>プローブのアップロード</li> <li>既存のデザインまたはプローブグループからプローブを選択</li> </ul> | <ul> <li>○ 遺伝子またはターゲット領域から新規ブローブをデザインします</li> <li>○ プローブのアップロード</li> <li>● 既存のデザインまたはプローブグループからプローブを選択</li> </ul> |
| すべてのブローブを選択                                                                                                 | 特定の遺伝子または領域用のブローブを選択 ▼                                                                                            |
| <b>すべてのブローブを選択</b><br>特定の遺伝子または領域用のプローブを選択                                                                  | 特定の遺伝子または領域用のプローブを選択                                                                                              |

2. 【次へ】ボタンをクリックしてください。

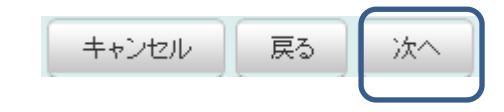

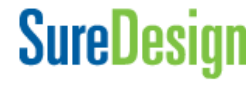

Step1

Step3

Step4

 プローブを抽出する元となるデザインまたはプローブグループを指定します。デザイン内から抽出する 場合は【デザイン】を、プローブグループ内から抽出する場合は【プローブグループ】を選択して下さい。 Human All Exonなど、アジレントのカタログデザインからプローブを抽出したい場合は【デザイン】を選択 します。

|                                                                           | 既存のブ | ローブの選択 💦                                                                                                    | プローブソースの選択                    | к                   |                |             |            |
|---------------------------------------------------------------------------|------|----------------------------------------------------------------------------------------------------|-------------------------------|---------------------|----------------|-------------|------------|
| どの「 <mark>既存のデザ<br/>イン</mark> 」からを選ん<br>だかの情報は<br>Designに自動的に<br>残りませんので記 | *    | デザイン () コ     デザイン () コ     * ワーク     スペース: アジレン     プローブソーフ マイワー     マイワー     マイ     マイワー     マイワー     マイワー     マイワー     マイワー     マイワー     マイワー     マイワー     マイワー     マイワー     マイワー     マイ     マイ     マイワー     マイワー     マイワー     マイワー     マイワー     マイワー     マイワー     マイワー     マイワー     マイワー     マイワー     マイワー     マイワー     マイ     マイワー     マイワー     マイワー     マイワー     マイワー     マイワー     マイワー     マイワー     マイワー     マイワー     マイワー     マイワー     マイワー     マイワー     マイワー     マイワー     マイワー     マイ     マー     マー     マー     マー     マー     マー     マー     マー     マー     マー     マー     マー     マー     マー     マー     マー     マー     マー     マー     マー     マー     マー     マー     マー     マー     マー     マー     マー     マー     マー     マー      マー      マー      マー      マー      マー      マー      マー      マー      マー      マー      マー      マー      マー      マー      マー      マー      マー      マー      マー       マー       マー | プローブグルーブ<br>小力タログ ▼<br>-クグループ | * フォル<br>ダ:         | Agilent Catalo | g           |            |
| 録いただくか、あ<br>らかじめn7 の【詳                                                    |      | 選択 デワイノル                                                                                                    | / 名創                          |                     | 生物種            | 作成日         | ▼ 作成者      |
| 細情報】【キー                                                                   |      | <b>S04380110</b>                                                                                                    | SureSelect Hum                | an All Exon V5      | H. sapiens     | 09-Nov-2012 | Agilent T€ |
| ワード】の項目に                                                                  |      | <b>S04380219</b>                                                                                                    | SureSelect Hum                | an All Exon V5+UTRs | H. sapiens     | 09-Nov-2012 | Agilent Te |
| 入口へについ。                                                                   |      | S03770311                                                                                                    | SureSelect Hum                | an Methyl-Seq       | H. sapiens     | 02-Dec-2011 | Agilent T€ |
|                                                                           |      | C00700404                                                                                                    | e e                           | ALC VALUED          |                | 04.51 2044  | A 11 . T   |

- 【ワークスペース】では、抽出する元となるデザインまたはプローブグループが存在する場所を指定します。Human All Exonなど、アジレントのカタログデザインからプローブを抽出したい場合は【ワークスペース】のプルダウンでは【アジレントカタログ】を選択して下さい。以前に作成したカスタムデザインから抽出したい場合は【マイワークグループ】を選択し、デザインまたはプローブグループが存在するフォルダを指定して下さい。
- 5. 元となるデザインまたはプローブグループが見つかったら、【選択】欄のチェックボック スにチェックを入れ、【次へ】をクリックします。

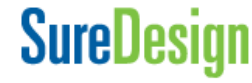

プローブ選択: メソッド3

32

#### 6. ターゲット情報を入力します。方法・注意点はCase1と 同様です。 )プローブの選択

Step4

Step3

\*ターゲット: # 遺伝子 ID. 遺伝子記号、またはアクセッションを入力してください。 ۰. アップロード # SureDesign は、以下のパラメータを使用してこれらのターゲット # をゲノム上の場所にマップし、定義されたプローブソースから 例 # それらの場所と合致するプローブを選択します。 SMAD4 NM 005359 ENST00000342988 CCDS11950 4089 # UCSC ブラウザまたは BED 位置情報を入力してください chr18:48573407-48573675 クリア chr18 48573406 48573675 キャプチャしたい領域 \*データベース -● コーディングエクソン RefSeq ○ コーディングエクソン+UTR ✓ Ensembl 🗸 5' UTR 📈 3' UTR 
 全転写領域
 CCDS ✓ Gencode 隣接領域を含む: ✓ VEGA bp 5': 10 💌 3': 10 🔻 bp ✓ SNP Synonyms の許可

特定の遺伝子または領域用のブローブを選択

## SureDesign

Step1

注意 ターゲットサーチ結果はSureDesignのゲノムデータベースでのサーチ結果を 示しています。選択したデザインもしくはプローブグループ内でターゲットが 見つかった。という意味ではありません。

|                            |                                                            |                               | ᇗᇆᇚᇝᇕᇊ       | - T. T. WALK              |          |
|----------------------------|------------------------------------------------------------|-------------------------------|--------------|---------------------------|----------|
| ureSelect DNA(アトハンスト) 財    | は存のフローフの選択 将                                               | 定り退伝士またはア                     | 見魂用のフロ       | ーフを選び                     |          |
| デザインの定義 。<br>コンテンツの追加/確認 。 | プローブグループ名                                                  | test21_1                      |              | 4                         |          |
| 遺伝子または領域のタイリング             | ターゲットサマリ                                                   |                               |              |                           |          |
| プローブのアップロード                | <ul> <li>90 個のターケット ID1</li> <li>0 個のターゲット ID ガ</li> </ul> | こ対して90 個のターケット<br>見つかりませんでした。 | - (1804 領域)刀 | 見つかりました。                  |          |
| ▶ 既存のプローブの選択               |                                                            |                               |              |                           |          |
| ファイナライズ                    | ターゲット詳細                                                    |                               |              | LICSC                     | で々ーゲットを表 |
|                            | ターゲット ID                                                   | 領域数                           | bp           | 位置                        |          |
|                            | A1BG                                                       | 8                             | 1860         | chr19:58858378-58864813   |          |
|                            | A1CF                                                       | 12                            | 2159         | chr10:52566479-52619710   |          |
| SureSelect デザイン            | A2M                                                        | 36                            | 5191         | chr12:9220409-9268501     |          |
| 名前: test21                 | A2ML1                                                      | 36                            | 5109         | chr12:8975238-9027617     |          |
| 生物種: H. sapiens            | A3GALT2                                                    | 5                             | 1123         | chr1:33772357-33786709    |          |
| プローブ                       | A4GALT                                                     | 1                             | 1357         | chr22:43088611-43089967   |          |
| ブローブ数: NA                  | A4GNT                                                      | 2                             | 1063         | chr3:137843096-137850108  |          |
|                            | AAAS                                                       | 16                            | 1961         | chr12:53701263-53715259   |          |
|                            | AACS                                                       | 18                            | 2379         | chr12:125550121-125626785 |          |
|                            | AADAC                                                      | 5                             | 1312         | chr3:151531941-151545970  |          |
|                            | AADACL2                                                    | 5                             | 1306         | chr3:151451814-151475392  |          |
|                            | AADACL3                                                    | 4                             | 1137         | chr1:12776334-12785973    |          |
|                            | AADACL4                                                    | 4                             | 1304         | chr1:12704556-12726756    |          |
| UCSCビュー タウンロード             | AADAT                                                      | 14                            | 1610         | cbr4:170982069-171010851  |          |

必ずデザインをダウンロード して、Report.txtファイルから 各ターゲットのカバレッジを 確認してください。

## **SureDesign**

SureSelect DNAキャプチャ/カスタム アドバンスドオプションでのデザイン作成

プローブ選択: メソッド3

34

Step1 Step2 Step3 Step4 Step5 Step6

| <ul> <li>✓</li> <li>ji</li> </ul> | * プローブグループ名: GuideTest_130802_1_2<br>●知                                                                     |  | プローブデザインにはある程度の時間<br>がかかります。プローブデザインが完了                                                                |
|-----------------------------------|----------------------------------------------------------------------------------------------------|--|----------------------------------------------------------------------------------------------------|
|                                   | SureDesign によるプローブ選択が開始されます。<br>プローブ選択ジョブは、 [ホーム] ページの [デザイン: 進行中] セクション<br>からモニタできます。<br>完了後、 にメールが送信されます。 |  | すると、SureDesignに登録されている<br>メールアドレスに、メールで完了のお知<br>らせがきます。別のメールアドレスにお<br>知らせがほしい場合にはここでメールア<br>ドレスを入力します。 |
|                                   | 自加のメールアドレス:<br>複数のメールアドレスはセミコロン(;) で区切ってください<br>OK                                                          |  | 7. 【OK】をクリックしてこのウィンドウを<br>閉じます。                                                                        |

以降の作業は p.32 Step4 コンテンツの追加/確認 をご覧下さい。

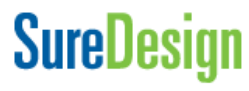

35

## Step4 コンテンツの追加/確認

プローブ選択開始のメッセージに【OK】をクリックした後、【コンテンツの追加/確認】画面が表示されます。 1.

| SureSelect DNA(アドバンスド)                                                                                            | コンテンツの追加/確認                                                                                         |                                     |                         |               |                |             |         |   |
|----------------------------------------------------------------------------------------------------|----------------------------------------------------------------------------------------------------|-------------------------------------|-------------------------|---------------|----------------|-------------|---------|---|
| デザインの定義                                                                                                    | - コンテンツ追加メソッドの                                                                                      | 選択                                  | 近相ジロージズ                 | デザインルキュ       | +              |             |         |   |
| <ul> <li>コンテンツの追加/確認</li> <li>遺伝子または領域のタイリング</li> <li>プローブのアップロード</li> <li>既存のプローブの選択</li> <li>ファイナライズ</li> </ul> | <ul> <li>通法子よどはメージ</li> <li>プローブのアップロ</li> <li>既存のデザインまた</li> <li>すべてのプロ</li> <li>-または -</li> </ul> | ・ッド (QUIND)<br>ード<br>コーブを選択         | ループからプロ                 | リーブを選択        | ₹              |             |         |   |
| SureSelect デザイン                                                                                                   | ○ このデザインをファ・                                                                                        | イナライズしま?                            | ţ                       |               |                |             |         |   |
| 名前: GuideTest_130802_1<br>生物種: H. sapiens                                                                         | プローブグループサマリ                                                                                         |                                     |                         |               |                |             |         | 2 |
| プローブ                                                                                                    | 名前                                                                                                  | ターゲット動                              | ターゲットサイ                 | プローブ数         | プローブサイ         | リビート回数      | アクション   |   |
| プローブ数: 133<br>サイズ: 10.019 kbp                                                                                     | GuideTest_130802_1_1                                                                                | 13                                  | 1.999 kbp               | 36            | 2.853 kbp      | 1           | 削除   変更 |   |
| 価格の階層: ① Tier 1                                                                                                   | GuideTest_130802_1_2                                                                                | Processing                          |                         |               |                |             |         |   |
| UCSC ビュー ダウンロード                                                                                                   | 既存のデザ・<br>場合、必ずう<br>カバレッジを                                                                          | イン、プロ<br>デザインを<br>確認して <sup>、</sup> | ーブグル・<br>ダウンロ・<br>ください。 | ープから<br>ードして、 | プローブを<br>各ターゲッ | 選択した<br>ットの |         |   |
| SureDesign                                                                                                    | SureSel                                                                                             | ect DNAキ <sup>ュ</sup>               | ャプチャ/カン                 | スタム アド        | バンスドオフ         | パションでのデ     | ザイン作成   |   |

#### Step6

# Step4 各ターゲットカバレッジの確認

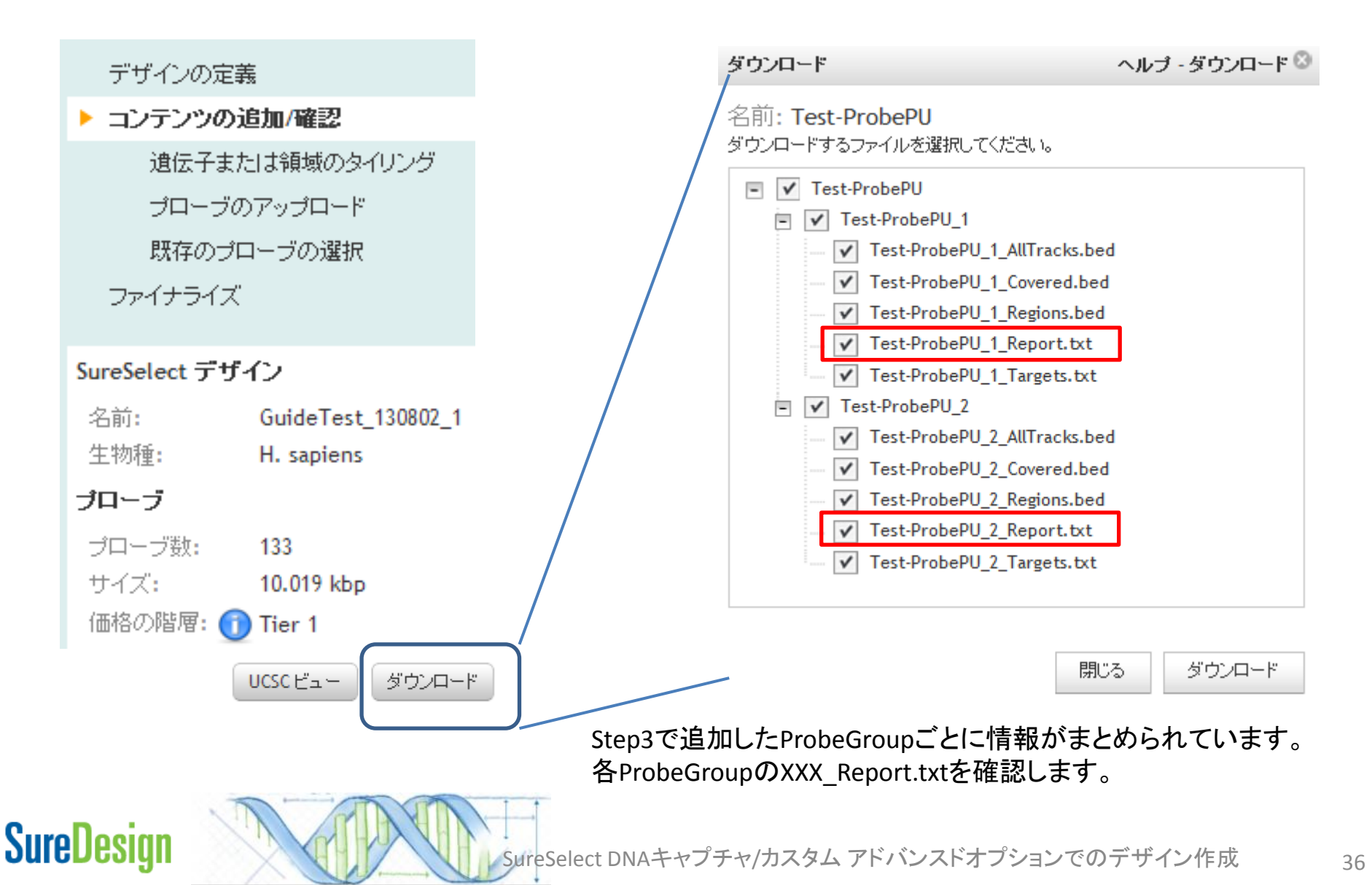

# Step4 各ターゲットカバレッジの確認(Report.txtファイル)

ここで示される"O Target IDs were not found"は、SureDesignゲノムデータベースの サーチ結果です。

| # Target Summary                      |                        |              |             |               |      |
|---------------------------------------|------------------------|--------------|-------------|---------------|------|
| 90 Target IDs resolved to 90 target   | s comprising 1804 re   | gions.       |             |               |      |
| 0 Target IDs were not found.          |                        |              |             |               |      |
| Region Size: 299.272 kbp              |                        |              |             |               |      |
|                                       |                        |              |             |               |      |
| # Probe Summary                       |                        |              |             |               |      |
| Total Probes: 3120                    |                        |              |             |               |      |
| Total Probes Size: 157.069 kbp        |                        |              |             |               |      |
| Recommended Minimum Sequenci          | ing per Sample: 31.41  | L3 Mbp       |             |               |      |
|                                       |                        |              |             |               |      |
| # Target Parameters                   |                        |              |             |               |      |
| Databases: RefSeq, Ensembl, CCDS,     | , Gencode, VEGA, SN    | P, CytoBan   | d           |               |      |
| Region: Coding Exons                  |                        |              |             |               |      |
| Region Extension: 10 bases from 3'    | end and 10 bases fr    | om 5' end.   |             |               |      |
| Allow Synonyms: No                    |                        |              |             |               |      |
|                                       |                        |              |             |               |      |
| # Target and Probe Details            |                        |              |             |               |      |
| # TargetID: The identifier entered    | d in the Targets list. |              |             |               |      |
| # Interval: The genomic interval of   | of the target.         |              |             |               |      |
| # Regions: The number of regions      | s within this target.  |              |             |               |      |
| # Size: The total size (in base pairs | rs) of the regions.    |              |             |               |      |
| # Database(s): The databases in w     | which this target was  | found.       |             |               |      |
| # Coverage: Bases overlapped by       | / probes (extended +/  | /- 100 bp) t | o represent | t likely capt | ure. |
| # HighCoverage: Number of regio       | ons with overlap >= 9  | 0%.          |             |               |      |
| # LowCoverage: Number of regio        | ons with overlap < 90  | %            |             |               |      |
|                                       |                        |              |             |               |      |
| TargetID Interval Regions Siz         | ize Databases          | Coverage     | HighCover   | LowCovera     | ige  |
| A1BG chr19:588! 8                     | 1860 Gencode, I        | 0            | 0           | 8             |      |
| A1CF chr10:525( 12                    | 2159 Gencode, I        | 0            | 0           | 12            |      |
| A2M chr12:922( 36                     | 5191 Gencode, I        | 100          | 36          | 0             |      |
| A2ML1 chr12.8071 26                   | 5100 Generade I        | 0            | n           | 36            |      |

実際の各ターゲットのカバレッジは Report.txt中のCoverageの項目で 確認ください。0もしくは低いカバレッジの ターゲットは再デザインが必要です。

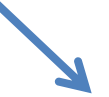

| TargetID | Interval   | Regions | Size  | Databases | Coverage | HighCover | LowCovera |
|----------|------------|---------|-------|-----------|----------|-----------|-----------|
| A1BG     | chr19:588  | 8       | 1860  | Gencode,  | 0        | 0         | 8         |
| A1CF     | chr10:5256 | 12      | 2159  | Gencode,  | 0        | 0         | 12        |
| A2ML1    | chr12:897  | 36      | 5109  | Gencode,  | 0        | 0         | 36        |
| A3GALT2  | chr1:33772 | 5       | 1123  | RefSeq    | 0        | 0         | 5         |
| A4GALT   | chr22:4308 | 1       | 1357  | Gencode,  | 0        | 0         | 1         |
| A4GNT    | chr3:13784 | 2       | 1063  | Gencode,  | 0        | 0         | 2         |
| AACS     | chr12:125  | 18      | 2379  | Gencode,  | 0        | 0         | 18        |
| AADAC    | chr3:15153 | 5       | 1312  | Gencode,  | 0        | 0         | 5         |
| AADACL2  | chr3:1514  | 5       | 1306  | Gencode,  | 0        | 0         | 5         |
| AADACL3  | chr1:12776 | 4       | 1137  | Gencode,  | 0        | 0         | 4         |
| AADACL4  | chr1:12704 | 4       | 1304  | Gencode,  | 0        | 0         | 4         |
| AADAT    | chr4:17098 | 14      | 1610  | Gencode,  | 0        | 0         | 14        |
| AAED1    | chr9:99404 | 6       | 801   | RefSeq    | 0        | 0         | 6         |
| AAK1     | chr2:69688 | 22      | 3490  | Gencode,  | 0        | 0         | 22        |
| AAMDC    | chr11:775  | 3       | 429   | RefSeq    | 0        | 0         | 3         |
| AAMP     | chr2:21912 | 11      | 1598  | Gencode,  | 0        | 0         | 11        |
| AANAT    | chr17:7446 | 4       | 839   | Gencode,  | 0        | 0         | 4         |
| AAR2     | chr20:3482 | 3       | 1215  | RefSeq    | 0        | 0         | 3         |
| AARD     | chr8:1179  | 2       | 508   | RefSeq    | 0        | 0         | 2         |
| AARSD1   | chr17:4110 | 20      | 2448  | Gencode,  | 0        | 0         | 20        |
| AASDH    | chr4:57204 | 14      | 3615  | Gencode,  | 0        | 0         | 14        |
| AASDHPPT | chr11:1059 | 6       | 1050  | Gencode,  | 0        | 0         | 6         |
| AATF     | chr17:3530 | 12      | 1923  | Gencode,  | 0        | 0         | 12        |
| AATK     | chr17:7909 | 15      | 4472  | Gencode,  | 0        | 0         | 15        |
| ABCA10   | chr17:6714 | 40      | 5640  | Gencode,  | 0        | 0         | 40        |
| ABCA11P  | chr4:42959 | 6       | 3167  | Gencode   | 0        | 0         | 6         |
| ABCA13   | chr7.4821  | 63      | 16531 | Gencode   | 0        | 0         | 63        |

## SureDesign

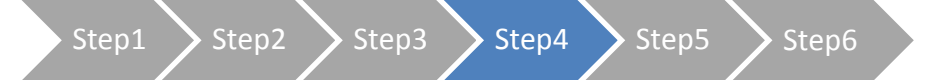

2. さらにプローブグループの追加をしたい場合は、適切なコンテンツ追加メソッドを選択し、Step3に戻り、プローブ 選択を必要な回数繰り返します。

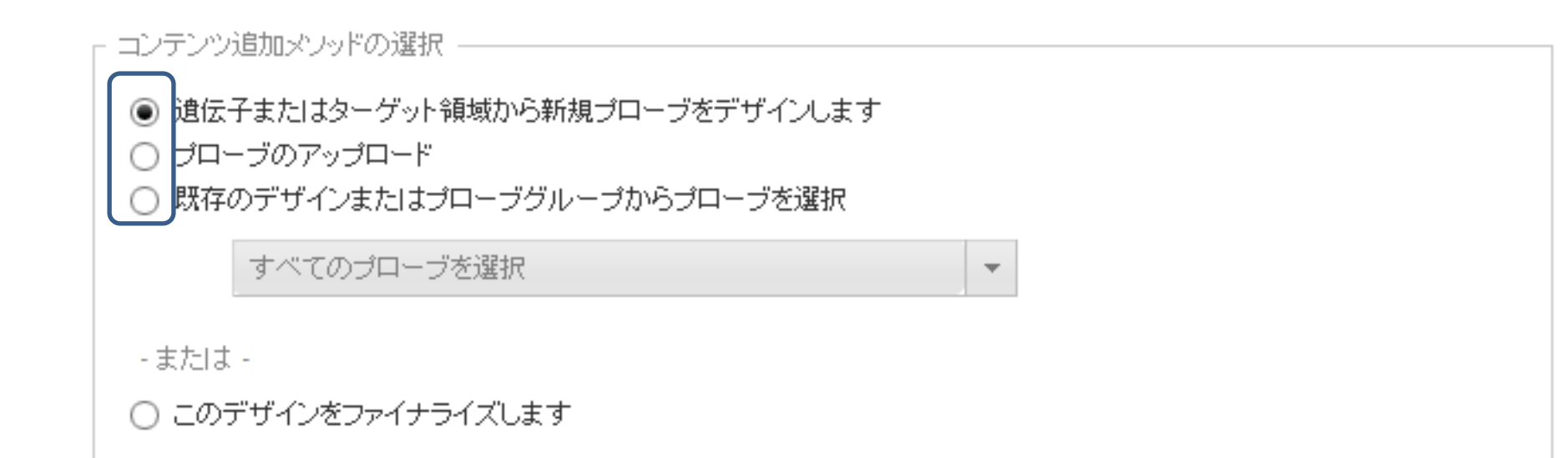

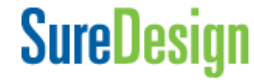

3. 各プローブグループのリピート回数を変更したい場合、【リピート回数】の数字を、1から1,000までの数字で変更できます。リピート回数を大きくすると、そのプローブグループのキャプチャライブラリ内での相対濃度が高くなります。プローブグループ内での各プローブの相対濃度は、ブースティング(p.29 補足4参照)によって決まっており、この【リピート回数】では、プローブグループ全体のブレンド比を変えることになります。リピート回数を増やしすぎると、ターゲットサイズが同じでもプローブ数が価格帯の上限を超える場合がありますのでご留意下さい。

ブローブグループサマリ

| 名前             | ターゲット数 | ターゲットサイズ  | ブローブ数 | プローブサイズ   | リビート回数 | アクション   |
|----------------|--------|-----------|-------|-----------|--------|---------|
| GuideTest_1308 | 13     | 1.999 kbp | 36    | 2.853 kbp | 1      | 削除   変更 |
| GuideTest_1308 | 32     | 4.734 kbp | 97    | 7.166 kbp | 2      | 削除   変更 |

ブースティングによって決まっ た、各プローブグループ内での 各プローブの相対濃度

プローブグループ1

Probe 1: 相対濃度1

Probe 2: 相対濃度1

Probe 3: 相対濃度5

プローブグループ2

Probe 5: 相対濃度2

Probe 6: 相対濃度1 Probe 7: 相対濃度1

SureDesiq

上記画面で【リピート回数】を設定

最終的なデザイン内での相対濃度

カスタムデザイン

Probe 7: 相対濃度10

プローブグループ1 1 プローブグループ2 10
プローブグループ2 10
プローブグループ2
プローブグループ2
アobe 3: 相対濃度5
<u>プローブグループ2</u>
Probe 5: 相対濃度20
Probe 6: 相対濃度10

コンテンツの追加/確認

🕨 Step1 💙 Step2 🍾 Step3 💙 Step4 💙 Step5 💙 Step6

SureDesign

設定が終了したら、画面左端 4. コンテンツの追加/麻紗 に表示されるデザイン結果の コンテンツの追加/確認 遺伝子またはターゲット領域から新規プロ 遺伝子または繰城のタイリン ブローブのアップロード サマリを確認します。 **ブローブのアッブロード** Select Existing Prob 既なのデザインまたはブローブグルーブからすべての マイナライズ SureSelect デザイン つ このデザインボファイナライブ) ます EH () 名前: PG Test 130313 PG\_Test\_13031 H. sapier ターゲット ターゲットサー ブローブ数 ブローブサ カーブ 生物種: H. sapiens PG2 Test 130312 価格の階層: <u>(</u>) Tier 1 ブローブ ブローブ数: 268 UCSC View ダウンロード サイズ: 18.507 kbp デザー 価格の階層: 们 Tier 1 この画面でデザインの基本情報を確認します。 SureSelectデザイン 名前: デザイン名 生物種: 選択された生物種 ダウンロード UCSC View プローブ Price Tiers: プローブ数: プローブの総数 (プローブ数が閾値を超えると、 Tier 1: 1 - 499 kbp Tier 1から3のプローブ Tier 2: 0.5 - 2.999 Mbp 価格帯が変わるので注意ください) 数は57.7Kまで Tier 3: 3.0 - 5.999 Mbp -サイズ : デザインされたプローブがカバーする領域のトータルサイズ Tier 4: 6.0 - 11.999 Mbp (up to 115.4K probes) 価格の階層: 作成されたカスタムデザインの価格帯 Tier 5: 12.0 - 24 Mbp (up to 230.8K probes) For larger designs, please contact technical support. Note: Tier 1-3 must contain up to 57.7K probes.

SureSelect DNAキャプチャ/カスタム アドバンスドオプションでのデザイン作成

Step1 > Step2 > Step3 >

5. 【ダウンロード】ボタンをクリックすると、プローブグループごとの情報を含んだファイルがダウンロードできます。

Step6

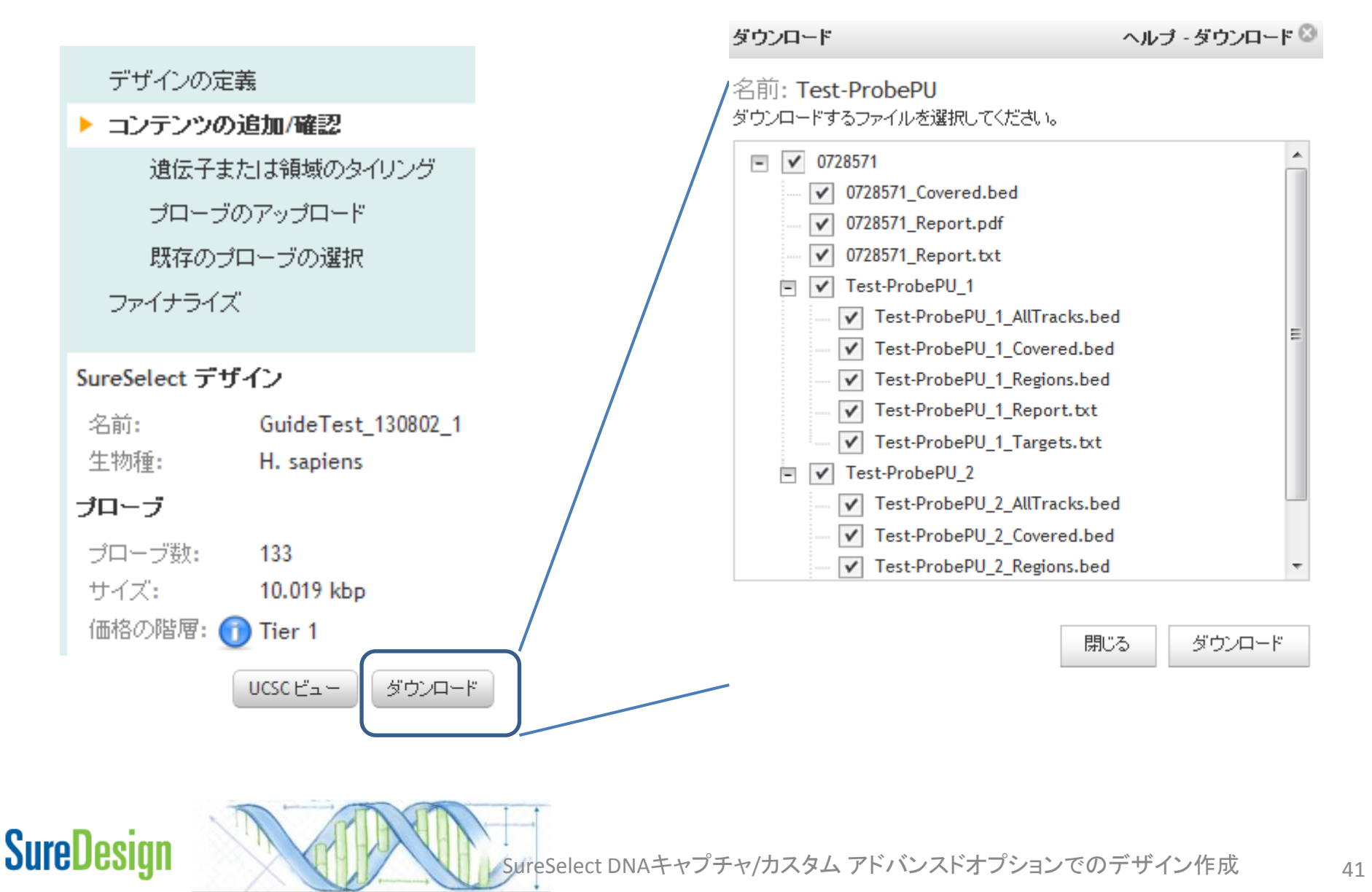

#### ダウンロードできるファイルは下記です。

#### <ProbeGroup名>\_Report.txt

File Summary File Type: SureSelect Design Report Created By: SureSelect Advanced Design Wizard User: chiho\_yoshida@agilent.com Workgroup: Agilent Folder: Test\_Collaboration\_CY Timestamp: 18-Sep-2012

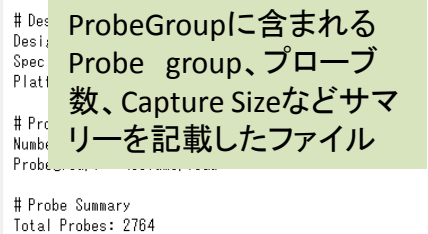

Total Probes: 2764 Total Probes Size: 70.000 kbp Recommended Minimum Sequencing per Sample: 7.000 Mbp

#### <ProbeGroup名>\_ Targets.txt

| # File Ty;<br># Timesta<br># Llear to | be:Input Tar,<br>amp:12−Mar<br>act@agilent.c | gets File<br>-2013 |
|---------------------------------------|----------------------------------------------|--------------------|
| # Oser. le                            | i Dur CumCa                                  | uni<br>Jact DNA Dw |
| # Createt                             | 1 Dy. Surese                                 |                    |
| # Species                             | 3: H. sapiens                                | (H. sapiens,       |
|                                       |                                              |                    |
| CTSS                                  |                                              |                    |
| BOL -                                 | °                                            |                    |
|                                       | ローフ                                          | 設計対                |
|                                       |                                              |                    |
| GMF 🚼                                 | えとなって                                        | たター                |
| PAN                                   |                                              |                    |
| NUE 7                                 | シットのリ                                        | ノスト                |
| FSI                                   |                                              |                    |
| 0700140                               |                                              |                    |
| ST8SIA2                               |                                              |                    |
| 020021                                |                                              |                    |
| 020020                                |                                              |                    |

#### <ProbeGroup名>\_ Covered.bed

| track nam                                                        | e="120918_                                                                                    | ChihoTes                                                                             | tUpload" d                                                                                    | descriptio                                                         |
|------------------------------------------------------------------|-----------------------------------------------------------------------------------------------|--------------------------------------------------------------------------------------|-----------------------------------------------------------------------------------------------|--------------------------------------------------------------------|
| chr1                                                             | 1385047                                                                                       | 1385437                                                                              | ATAD3C                                                                                        |                                                                    |
| chr1                                                             | 1385712                                                                                       | 1386432                                                                              | ATAD3C                                                                                        |                                                                    |
| chr1                                                             | 1387024                                                                                       | 1388044                                                                              | ATAD3C                                                                                        |                                                                    |
| chr1                                                             | 1388212                                                                                       | 1388602                                                                              | ATAD3C                                                                                        |                                                                    |
| chr1                                                             | 1389306                                                                                       | 1390326                                                                              | ATAD3C                                                                                        |                                                                    |
|                                                                  |                                                                                               |                                                                                      |                                                                                               |                                                                    |
| ch<br>ch Pro                                                     | obe (                                                                                         | ວບ<br>Dbeo                                                                           | コファ                                                                                           | イル                                                                 |
| ch<br>ch Pro<br>ch<br>chr1                                       | obe (                                                                                         | Dbeo<br>1401338                                                                      |                                                                                               | イル                                                                 |
| ch<br>ch Pro<br>ch<br>chr1<br>chr1                               | obe (<br>1401218<br>1402247                                                                   | Dbeo<br>1401338<br>1404377                                                           |                                                                                               | イル                                                                 |
| ch<br>ch<br>ch<br>chr1<br>chr1<br>chr1<br>chr1                   | obe (<br>1401218<br>1402247<br>1407055                                                        | Dbeo<br>1401338<br>1404377<br>1407325                                                |                                                                                               |                                                                    |
| ch<br>ch<br>ch<br>chr1<br>chr1<br>chr1<br>chr1<br>chr1           | obe (<br>1401218<br>1402247<br>1407055<br>1407360                                             | 1401338<br>1404377<br>1407325<br>1407480                                             |                                                                                               |                                                                    |
| ch<br>ch<br>chr1<br>chr1<br>chr1<br>chr1<br>chr1<br>chr1<br>chr1 | 1401218<br>1402247<br>1407055<br>1407360<br>1407493                                           | Dbec<br>1401338<br>1404377<br>1407325<br>1407480<br>1408213                          | ATAD3C<br>ATAD3C<br>ATAD3C,<br>ATAD3C,<br>ATAD3C,<br>ATAD3C,                                  |                                                                    |
| ch<br>ch<br>chr1<br>chr1<br>chr1<br>chr1<br>chr1<br>chr1<br>chr1 | 1401218<br>1402247<br>1407055<br>1407360<br>1407493<br>1409171                                | Dbec<br>1401338<br>1404377<br>1407325<br>1407480<br>1408213<br>1409441               | ATAD3C<br>ATAD3C<br>ATAD3C,<br>ATAD3C,<br>ATAD3C,<br>ATAD3C,<br>ATAD3C,                       | ATAD3B<br>ATAD3B<br>ATAD3B<br>ATAD3B<br>ATAD3B                     |
| ch<br>ch<br>chr1<br>chr1<br>chr1<br>chr1<br>chr1<br>chr1<br>chr1 | 1401218<br>1402247<br>1407055<br>1407055<br>1407360<br>1407493<br>1409171<br>1410164          | Dec<br>1401338<br>1404377<br>1407325<br>1407480<br>1408213<br>1409441<br>1411904     | ATAD3C<br>ATAD3C<br>ATAD3C,<br>ATAD3C,<br>ATAD3C,<br>ATAD3C,<br>ATAD3C,<br>ATAD3C,            | ATAD3B<br>ATAD3B<br>ATAD3B<br>ATAD3B<br>ATAD3B<br>ATAD3B           |
| ch<br>ch<br>chr1<br>chr1<br>chr1<br>chr1<br>chr1<br>chr1<br>chr1 | 0be (<br>1401218<br>1402247<br>1407055<br>1407360<br>1407493<br>1409171<br>1410164<br>1412590 | 1401338<br>1404377<br>1407325<br>1407480<br>1408213<br>1409441<br>1411904<br>1413070 | ATAD3C<br>ATAD3C<br>ATAD3C,<br>ATAD3C,<br>ATAD3C,<br>ATAD3C,<br>ATAD3C,<br>ATAD3C,<br>ATAD3C, | ATAD3B<br>ATAD3B<br>ATAD3B<br>ATAD3B<br>ATAD3B<br>ATAD3B<br>ATAD3B |

#### <ProbeGroup名>\_ Regions.bed

| track nam<br>chr1<br>chr1<br>chr1<br>chr1                                                                          | e="120918<br>1385047<br>1385712<br>1387024                            | ChihoTest<br>1385437<br>1386432<br>1388044          | tUpload" d<br>ATAD3C<br>ATAD3C<br>ATAD3C                                                | lescriptio                                                         |
|----------------------------------------------------------------------------------------------------|-----------------------------------------------------------------------|-----------------------------------------------------|-----------------------------------------------------------------------------------------|--------------------------------------------------------------------|
| chr1<br>chr1                                                                                                    | 1388212                                                               | 1388602                                             | ATAD3C<br>ATAD3C                                                                        |                                                                    |
| <sup>ch</sup> Pro                                                                                                  | obeGr                                                                 | ount                                                | こ含ま                                                                                     | En.Z                                                               |
| ch ター<br>ch ター<br>ch ル                                                                                             | ーゲッ                                                                   | ット の                                                | )<br>bed                                                                                | ファイ                                                                |
| ch <b>A</b> -<br>ch <b>A</b> -<br>ch <i>L</i><br>ch ch<br>ch.                                                      | ーゲッ<br><sup>1407055</sup>                                             | レー の<br>1407325                                     | Dbed                                                                                    |                                                                    |
| ch ター<br>ch ター<br>ch ル<br>ch<br>chr1<br>chr1                                                                       | ーゲッ<br>1407055<br>1407360                                             | レー の<br>1407325<br>1407480                          | Dbed                                                                                    |                                                                    |
| ch <b>9</b> -<br>ch <b>1</b><br>ch <b>1</b><br>ch <b>1</b><br>chr1<br>chr1<br>chr1                                 | ーゲッ<br>1407055<br>1407360<br>1407493                                  | 1407325<br>1407480<br>1408213                       | Dbed                                                                                    |                                                                    |
| ch<br>ch<br>ch<br>ch<br>ch<br>ch<br>ch<br>ch<br>ch<br>ch<br>ch<br>ch<br>ch<br>c                                    | ーゲッ<br>1407055<br>1407360<br>1407493<br>1409171                       | 1407325<br>1407480<br>1408213<br>1409441            | ATAD3C, /<br>ATAD3C, /<br>ATAD3C, /<br>ATAD3C, /                                        |                                                                    |
| ch <b>9</b> -<br>ch <b>1</b><br>ch <b>1</b><br>ch <b>1</b><br>chr1<br>chr1<br>chr1<br>chr1<br>chr1<br>chr1<br>chr1 | ーゲッ<br>1407055<br>1407360<br>1407493<br>1409171<br>1410164            | 1407325<br>1407480<br>1408213<br>1409441<br>1411904 | ATAD3C, A<br>ATAD3C, A<br>ATAD3C, A<br>ATAD3C, A<br>ATAD3C, A                           | ATAD3B<br>ATAD3B<br>ATAD3B<br>ATAD3B<br>ATAD3B<br>ATAD3B           |
| ch<br>ch<br>ch<br>ch<br>ch<br>ch<br>ch<br>ch<br>ch<br>ch                                                           | ーゲッ<br>1407055<br>1407360<br>1407493<br>1409171<br>1410164<br>1412590 | 1407325<br>1407480<br>1408213<br>1409441<br>1411904 | ATAD3C, /<br>ATAD3C, /<br>ATAD3C, /<br>ATAD3C, /<br>ATAD3C, /<br>ATAD3C, /<br>ATAD3C, / | ATAD3B<br>ATAD3B<br>ATAD3B<br>ATAD3B<br>ATAD3B<br>ATAD3B<br>ATAD3B |

#### <ProbeGroup名>\_ AllTracks.bed

| the state of the state of the s |                                                                                        | ob the Tees                                                               | في الله، من ما الما الم                                                                                                    | I a second second second                                         |
|----------------------------------------------------------------------------------------------------|----------------------------------------------------------------------------------------|---------------------------------------------------------------------------|----------------------------------------------------------------------------------------------------|------------------------------------------------------------------|
| тгаск пат                                                                                                    | 5=.150318                                                                              | Chinoles                                                                  | tupioad" d                                                                                                    | escription                                                       |
| chr1                                                                                                    | 1385047                                                                                | 1385437                                                                   | ATAD3C                                                                                                    |                                                                  |
| chr1                                                                                                    | 1385712                                                                                | 1386432                                                                   | ATAD3C                                                                                                    |                                                                  |
| chr1                                                                                                    | 1387024                                                                                | 1388044                                                                   | ATAD3C                                                                                                    |                                                                  |
| Pro<br>Pro                                                                                                    | beGro<br>be、タ                                                                          | oupに<br>パーゲ                                                               | :含ま<br>ット、                                                                                                    | れる<br>設計                                                         |
| 下:ゴ                                                                                                    | キナンカい                                                                                  | <b>ハナー</b>                                                                | さ罟ん                                                                                                    | Dhod                                                             |
| でき                                                                                                    | きなか<br>マイル                                                                             | った化                                                                       | 立置の                                                                                                    | Dbed                                                             |
| でき<br>ファ                                                                                                    | きなか<br>マイル                                                                             | った作                                                                       | 立置の                                                                                                    | Dbed                                                             |
| でき<br>ファ<br>chr1                                                                                                    | ちなか<br>イル<br>1402247                                                                   | った(<br>1404377                                                            | 立置の<br>ATAD3C                                                                                                    | Dbed                                                             |
| でき<br>ファ<br>chr1<br>chr1                                                                                                    | きなか<br>イル<br>1402247<br>1407055                                                        | ったイ<br>1404377<br>1407325                                                 | 立置の<br>ATAD3C<br>ATAD3C,                                                                                                    | Dbed                                                             |
| でき<br>ファ<br>chr1<br>chr1<br>chr1                                                                                                    | きなか<br>イル<br>1402247<br>1407055<br>1407360                                             | ったイ<br>1404377<br>1407325<br>1407480                                      | 立置の<br>ATAD3C<br>ATAD3C, /<br>ATAD3C, /                                                                                                    | Dbed                                                             |
| でき<br>ファ<br>chr1<br>chr1<br>chr1<br>chr1                                                                                                    | きなか<br>イル<br>1402247<br>1407055<br>1407360<br>1407493                                  | ったイ<br>1404377<br>1407325<br>1407480<br>1408213                           | 立置の<br>ATAD3C<br>ATAD3C, J<br>ATAD3C, J                                                                                                    | Dbed<br>ATAD3B<br>ATAD3B<br>ATAD3B                               |
| でき<br>ファ<br>chr1<br>chr1<br>chr1<br>chr1<br>chr1<br>chr1                                                                                                    | きなか<br>イル<br>1402247<br>1407055<br>1407360<br>1407493<br>1409171                       | ったイ<br>1404377<br>1407325<br>1407480<br>1408213<br>1409441                | <u> 立置</u><br>ATAD3C<br>ATAD3C, J<br>ATAD3C, J<br>ATAD3C, J                                                                                                    | Dbed<br>ATAD3B<br>ATAD3B<br>ATAD3B<br>ATAD3B                     |
| でき<br>ファ<br>chr1<br>chr1<br>chr1<br>chr1<br>chr1<br>chr1                                                                                                    | きなか<br>イル<br>1402247<br>1407055<br>1407360<br>1407493<br>1409171<br>1410164            | った(<br>1404377<br>1407325<br>1407420<br>1408213<br>1409441<br>1411904     | <u> 立置の</u><br>ATAD3C, ATAD3C, ATA | Dbed<br>ATAD3B<br>ATAD3B<br>ATAD3B<br>ATAD3B<br>ATAD3B<br>ATAD3B |
| でき<br>ファ<br>chr1<br>chr1<br>chr1<br>chr1<br>chr1<br>chr1<br>chr1<br>chr1                                                                                                    | きなか<br>イル<br>1402247<br>1407055<br>1407360<br>1407493<br>1409171<br>1410164<br>1412590 | 1404377<br>1407325<br>1407480<br>1408213<br>1409441<br>1411904<br>1413070 | 立置の<br>ATAD3C, A<br>ATAD3C, A<br>ATAD3C, A<br>ATAD3C, A<br>ATAD3C, A<br>ATAD3C, A                                                                                                    | Dbed<br>ATAD3B<br>ATAD3B<br>ATAD3B<br>ATAD3B<br>ATAD3B<br>ATAD3B |

SureDesign

BEDファイルをUCSCのゲノムブラウザにカスタムトラックとしてインポートすると、以下の情報を見ることが出来ます。

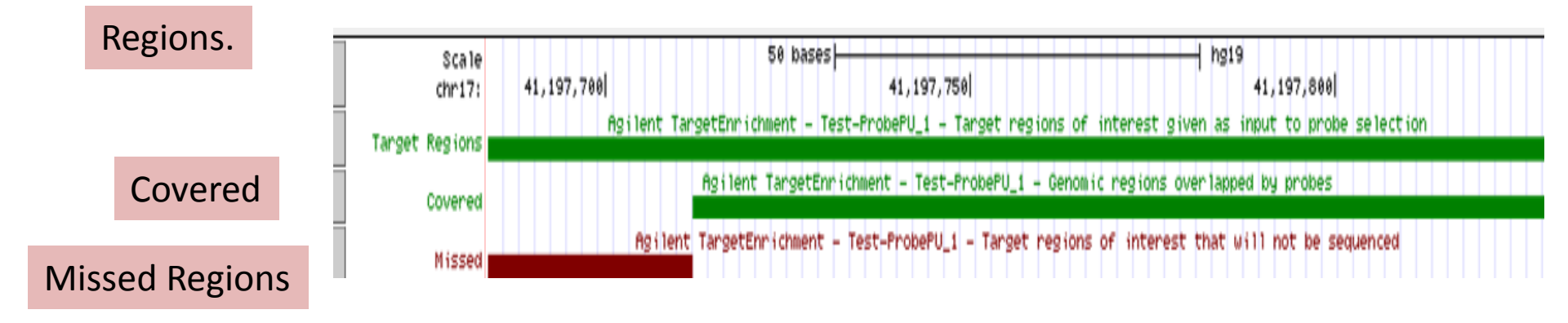

Target Regions;目的のターゲット領域としてSureDesignにインプットいただいた領域(設計 できなかった領域も含む)

Covered Regions;設計でカバーされた領域

Step4

Missed Regions;設計できなかったregion

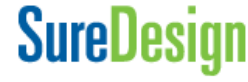

Step1

SureSelect DNAキャプチャ/カスタム アドバンスドオプションでのデザイン作成

6. 【UCSC View】をクリックすると、UCSCのゲノムブラウザに、デザインの内容が表示されたウェブページが開きます

Step4

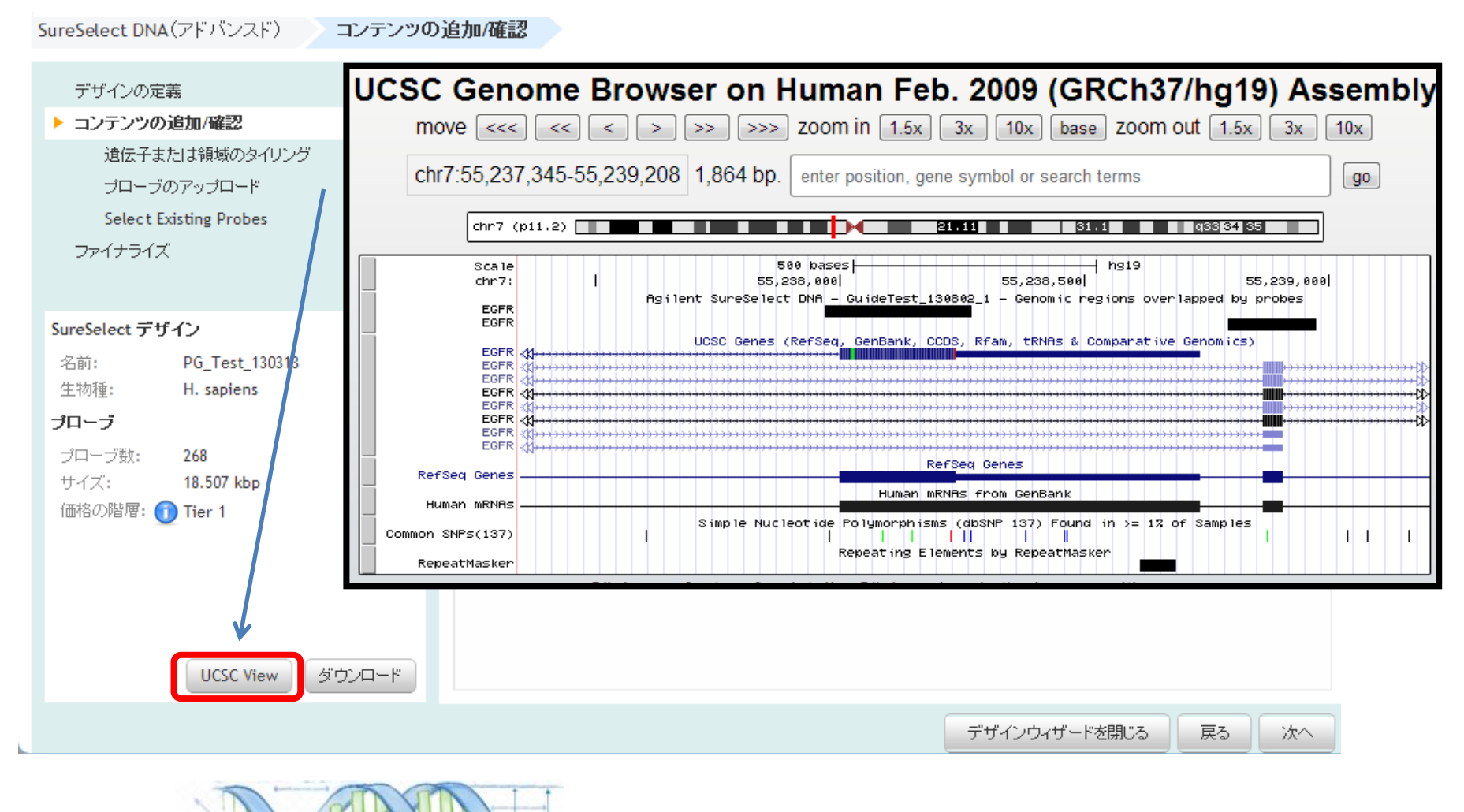

## SureDesign

Step1

SureSelect DNAキャプチャ/カスタム アドバンスドオプションでのデザイン作成

| 1 Step2 Step3 Step4               | Step5 Step6                                                             | の選択 ―――                   |                      |                    |              |        |         |   |
|-----------------------------------|-------------------------------------------------------------------------|---------------------------|----------------------|--------------------|--------------|--------|---------|---|
|                                   | <ul> <li>○ 遺伝子またはター</li> <li>○ プローブのアップ「</li> <li>● 既存のデザインま</li> </ul> | ゲット領域から<br>コード<br>たはプローブタ | う新規プローブを<br>ブルーブからブロ | ミデザインしまう<br>コーブを選択 | ŧ            |        |         |   |
| rサインもしくはフローフク<br>レープに修正が必要な場合、    | すべてのゴ                                                                   | ローブを選択                    |                      |                    | •            |        |         |   |
| 削除】【変更】をクリックしてプ<br>コーブグループの削除・変更を | - または -<br>〇 このデザインをフォ                                                  | ァイナライズしま                  | ह्रे                 |                    |              |        |         |   |
|                                   | プローブグループサマリ                                                             |                           |                      |                    |              |        |         | 2 |
|                                   | 名前                                                                      | ターゲット                     | ターゲットサ               | ・ブローブ数             | プローブサイ       | リビート回数 | アクション   |   |
|                                   | SS_Test_2                                                               | 52                        | 17.167 kbp           | 291                | 20.296 kbp   | 2      | 削除   変更 |   |
|                                   | Exome9000 4column                                                       |                           |                      | 9394               | 1000.000 kbp | 1      | 削除   変更 |   |

【削除】をクリックすると下記確認画面が現れ、【は い】をクリックすると、このデザインからプローブグ ループが削除されます。プローブグループ自体が SureDesignから削除される訳ではないため、再度後 ほど選択し直すことも可能です。

Step1

7

【変更】をクリックすると下記確認画面が現れ、【OK】をクリックす ると、再度プローブグループ作成の画面に戻ります。このプロー ブグループが他のデザインに既に使われていれば、変更後に 新規プローブグループを作成、他のデザインで使われていなけ れば、プローブグループの内容は変更内容で上書きとなります。

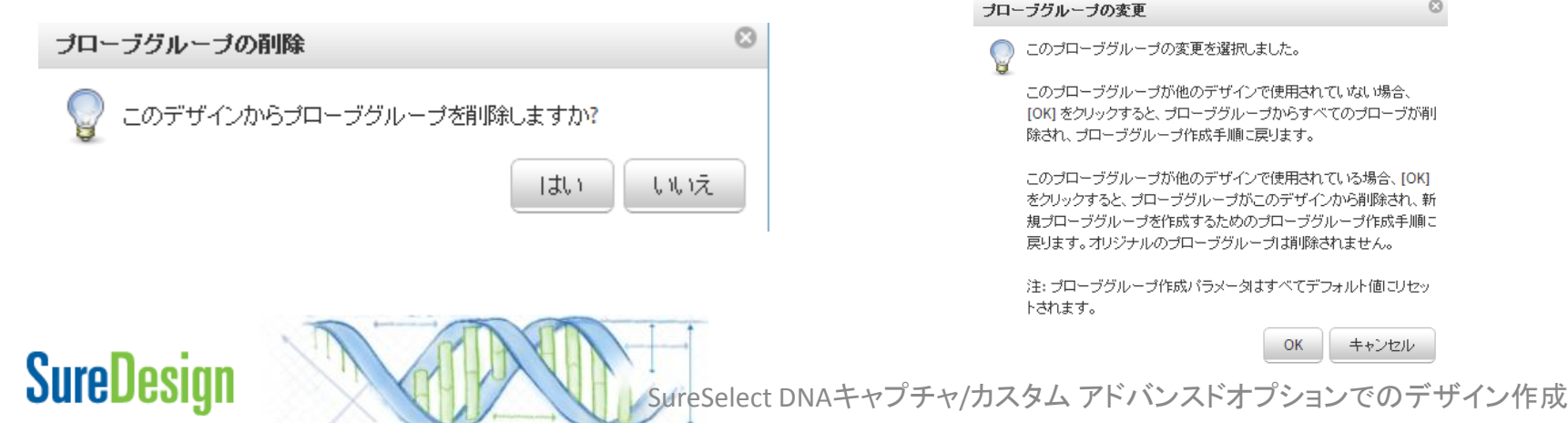

ブローブグルーブの変更 このプローブグルーブの変更を選択しました。 このブローブグルーブが他のデザインで使用されていない場合、 [OK] をクリックすると、プローブグループからすべてのブローブが削 除され、ブローブグルーブ作成手順に戻ります。 このプローブグループが他のデザインで使用されている場合、[OK] をクリックすると、ブローブグループがこのデザインから削除され、新 規プローブグループを作成するためのプローブグループ作成手順に 戻ります。オリジナルのプローブグループは削除されません。 注: ブローブグルーブ作成バラメータはすべてデフォルト値にリセッ トされます。

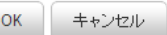

45

コンテンツの追加/確認

#### コンテンツの追加/確認

ヘルプ - Add/Review Conten

Step4 Step1 Step2 Step3

SureDesign

SureSelect DNA(アドバンスド)

- これ以降のステップを行うと、デザ 8. インの変更・削除ができません。変 更する可能性がある場合、一旦 【デザインウィザードを閉じる】で画 面を閉じてください。
- デザインの定義 コンテンツ追加メソッドの選択 ▶ コンテンツの追加/確認 ○ 遺伝子またはターゲット領域から新規ブローブをデザインします 遺伝子または領域のタイリング ○ ブローブのアップロード プローブのアップロード Select probes from an existing Design or Probegroup Select Existing Probes 既存のデザインまたはプローブグルーブからすべてのプローブをデザインに追加します -- または -○ このデザインをファイナライズします SureSelect デザイン 名前: PG\_Test\_130313 ブローブグルーブサマリ 2 生物種: H. sapiens 名前 ターゲット素 ターゲットサーブローブ数 ブローブサイ リビート回数 アクション プローブ Remove | Modify ブローブ数: 130312 67 13.785 kbp 268 18.507 kbp 1113 75.918 kbp サイズ: Oncogene1\_1 39.069 kbp 845 57.411 kbp 1 Remove | Modify 価格の階層: 🕦 Tier 1 UCSC View ダウンロード デザインウィザードを閉じる 次へ
- 再開するには、ホームタブの【デザ 9. イン作成:進行中】内にある 【Continue】ボタンをクリックしてくだ さい。

**SureDesign** 

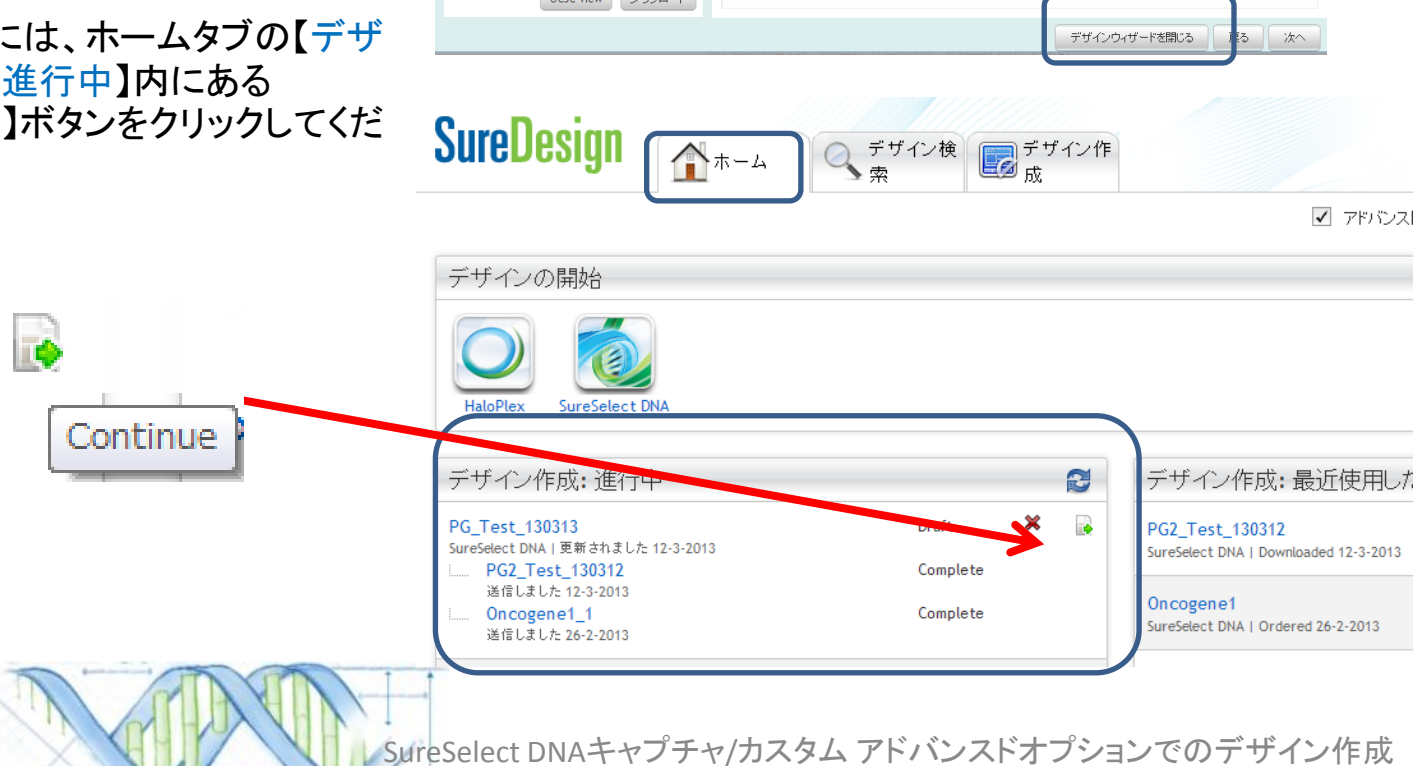

コンテンツの追加/確認

# Step5 ファイナライズ

 デザイン内容が確定した後、【コンテンツ追加 メソッドの選択】欄で【このデザインをファイナ ライズします】を選択し、【次へ】ボタンを押して ください。

\*これ以降の操作を実行すると、デザインのステー タスがDraftからCompleteに変わり、デザイン内容 の変更や削除はできなくなります)

\*ファイナライズすると、このデザイン情報はアジレントの製造部に送られますが、実際にオーダーするまでは製造は開始されません

2. 【デザインのファイナライズ】ボタンをク リックしてください

|                                                                                                    |                              | ユーブグループた                                                                     | いらすべての                                                            | プローブをデザイ                                        | 心に追加します                                   | -                                                                                                    |
|----------------------------------------------------------------------------------------------------|------------------------------|------------------------------------------------------------------------------|-------------------------------------------------------------------|-------------------------------------------------|-------------------------------------------|----------------------------------------------------------------------------------------------------|
| または<br>このデザインを                                                                                                    | <b>ッ</b> イナライズしま             | . J                                                                          |                                                                   |                                                 |                                           |                                                                                                    |
| ブローブグループサマリ                                                                                                    |                              |                                                                              |                                                                   |                                                 |                                           |                                                                                                    |
| 名前                                                                                                    | ターゲット動                       | ターゲットサイ                                                                      | ・プローブ螤                                                            | プローブサイ                                          | リピート回数                                    | アクション                                                                                                    |
| PG2_Test_130312                                                                                                    | 67                           | 13.785 kbp                                                                   | 268                                                               | 18.507 kbp                                      | 1                                         | Remove   Modify                                                                                                    |
| Oncogene1_1                                                                                                    | 238                          | 39.069 kbp                                                                   | 845                                                               | 57.411 kbp                                      | 1                                         | Remove   Modify                                                                                                    |
|                                                                                                    |                              |                                                                              |                                                                   |                                                 |                                           |                                                                                                    |
| ureDesign                                                                                                    |                              |                                                                              | デザイ                                                               | ンウィザード                                          | を閉じる                                      | 戻る<br>ハレナ - Finalize Design                                                                                                    |
| <b>ureDesign</b><br>jureSelect DNA (アドバンスド)<br>デザインの定義<br>コンテンツの訪加/確認                                                                   | <ul> <li>コンテンツの追加</li> </ul> | 10/確認 ファイ:<br>このデザインをファイナ・                                                   | デザイ<br><del>ナライズ</del><br>ライズする準備ができ                              | ン <b>ウィザード</b><br>まいた。ファイナライズオ                  | *を閉じる                                     | R C C C C C C C C C C C C C C C C C C C                                                                                                    |
| ureDesign<br>jureSelect DNA(アドバンスド)<br>デザインの定義<br>コンテンツの追加/確認<br>遠伝子または積極のタイ<br>プローブのアップロード<br>Select Existing Probes                   | コンテンツの追加<br>く<br>リング         | 10/確認<br>このデザインをファイナ<br>・デザインを変更<br>・デザインを変更<br>・デザイン10が見<br>・デザイン情報が<br>せん。 | デザイ<br>ナライズ<br>ライズする準備ができ<br>できなくがします。<br>575ジレントの製造工当            | ン <b>ウィザード</b><br>ました。ファイナライズす<br>Mic送信されます。報道作 | "を閉じる<br>ると、 次のようになります。<br>■第14、 正式な注文書の送 | REG Control Control |
| ureDesign<br>SureSelect DNA(アドバンスド)<br>デザインの定義<br>コンテンンの活加/確認<br>遠伝子または積極のタイ<br>プローブのアップロード<br>Select Existing Probes<br><b>ファイナライズ</b> | コンテンツの追加<br>ダ<br>リング         | ID/確認<br>このデザインをファイナ:<br>・デザインを変更<br>・デザイン ID が書<br>・デザイン情報が<br>せん。          | デザイ<br>ナライズ<br>ライズする準備ができ<br>できなくかります。<br>酔り当てられます。<br>アジレントの製造工り | ン <b>ウィザード</b><br>ました。ファイナライズす<br>副に送信されます。 製造作 | *を閉じる<br>ると、次のようこなります。<br>楽は、正式な注文書の送     | 「戻る」<br>へルブ - Finalize Design<br>信が完了するまで開始されま                                                                                                    |

## SureDesign

SureSelect DNAキャプチャ/カスタム アドバンスドオプションでのデザイン作成

#### ファイナライズ

48

- デザインがファイナライズされたことをお 3 知らせするE-mailが、登録されているメー ルアドレス宛に発送されます。このメール には以下の情報が記載されています。
  - Application名
  - ・デザイン名
  - Design ID
  - •生物種
  - •Finalizeした日
- SureDesignにて、ファイナライズした 4. デザインを確認します。

見積もり取得に進むには【オーダー】ボタ SureSelect DNA(アドバンスド) ンを押してStep6に進んでください。

【お気に入りに設定する】ボタンを押すと、 ホームタブの【デザイン作成:最近作成し たもの・お気に入り】欄に表示されます。

デザイン詳細を【UCSCビュー】や【ダウン ロード】ボタンから確認できます。ダウン ロードについては次ページの方法で内容 を確認してください。

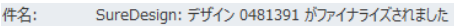

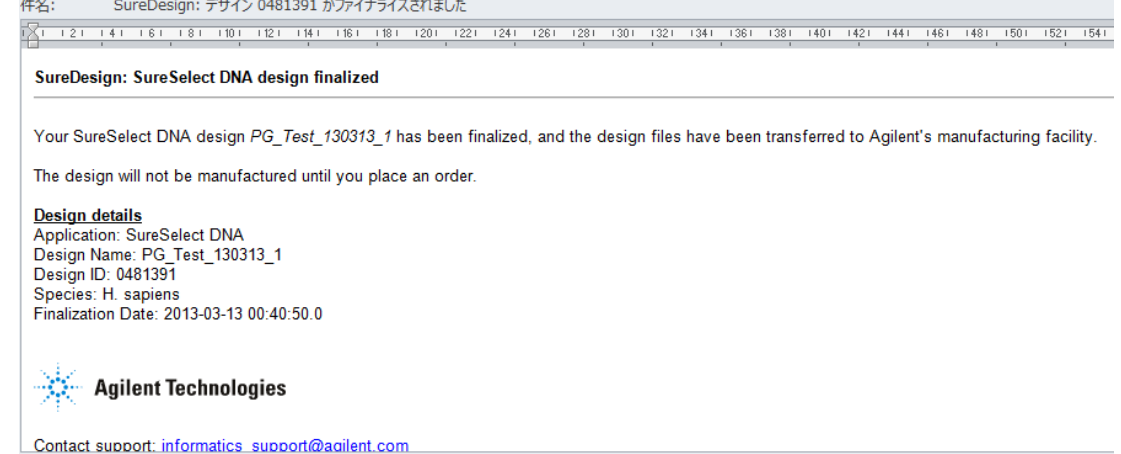

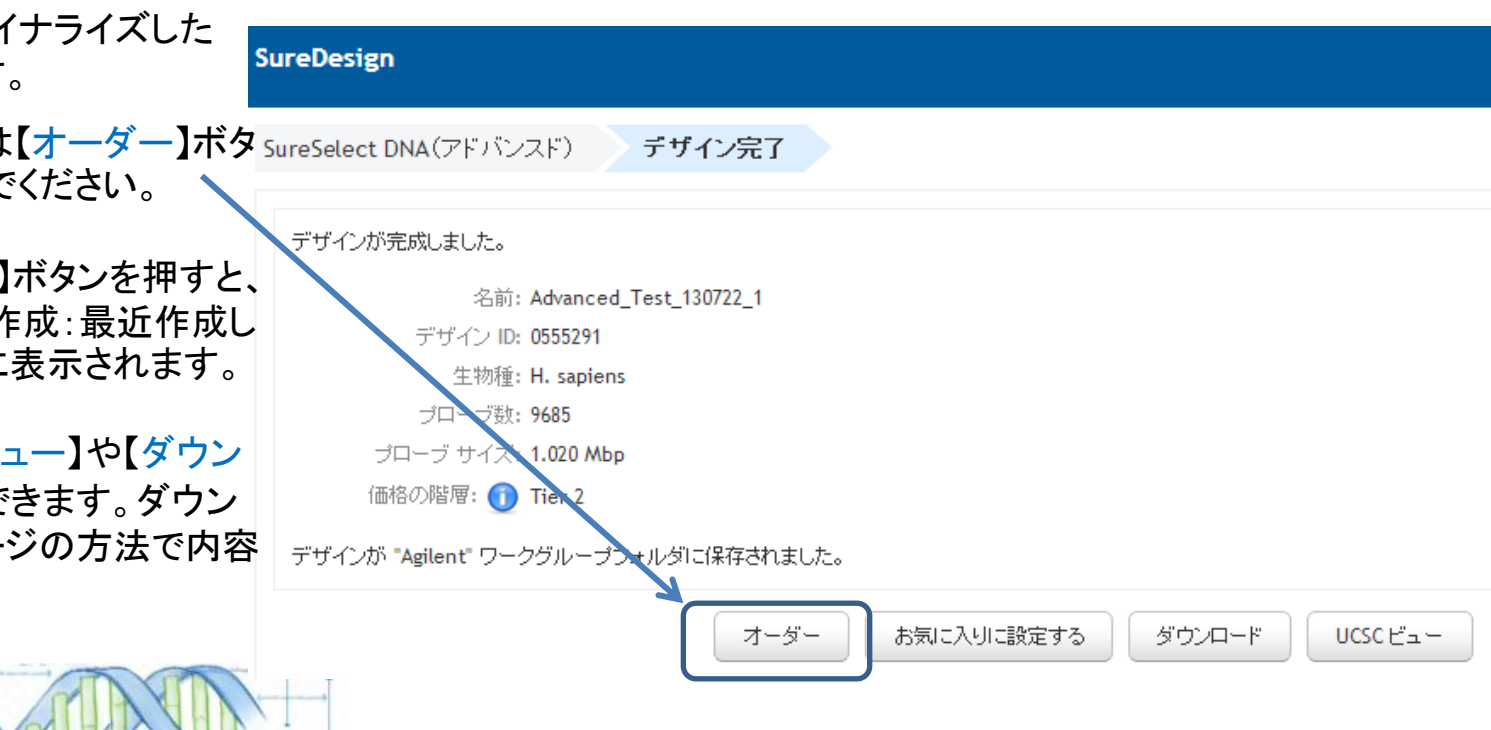

## SureDesign

- 5. 【ダウンロード】ボタンをクリックします。
- 6. 表示されたDownload画面下方の【ダウンロード】ボタンをクリックします。

| SureDesign                                                    | ダウンロード                                                                         | ヘルプ - ダウンロード 🛇                                          |
|---------------------------------------------------------------|--------------------------------------------------------------------------------|---------------------------------------------------------|
| SureSelect DNA(アドバンスド) <b>デザイン完了</b>                          | 名前: Test-ProbePU<br>ダウンロードするファイルを選択し                                           | してください。                                                 |
| デザインが完成しました。                                                  | ■ ✓ 0728571<br>✓ 0728571_Covered                                               | d.bed                                                   |
| 名前: PG_Test_130313<br>デザイン ID: 0481371                        | v 0728571_Report.<br>v 0728571_Report.<br>v Test-ProbePU_1<br>v Test-ProbePU_1 | .bxt<br>                                                |
| 生物理: H. sapiens<br>ブローブ数: 1350<br>ブローブ サイズ: <b>75.918 kbp</b> | ✓ Test-ProbeP<br>✓ Test-ProbeP<br>✓ Test-ProbeP                                | 'U_1_Covered.bed<br>'U_1_Regions.bed<br>'U_1_Report.txt |
| 価格の階層: ① Tier 1<br>デザインが "Agilent-SD-J" ワークグループフォルダに保存されました。  | ✓ Test-ProbePU_2<br>✓ Test-ProbePU_2<br>✓ Test-ProbeP                          | U_1_Targets.txt<br>?<br>?U_2_AllTracks.bed              |
| オーダー お気に入りに設定する ダウンロード JCSC View                              | ✓ Test-ProbeP                                                                  | U_2_Covered.bed<br>U_2_Regions.bed                      |
|                                                               |                                                                                | 閉じる ダウンロード                                              |

7. ファイルのダウンロード設定をたずねるボックスが表示されます。保存を選択し、ファイルの保存先を設定します。

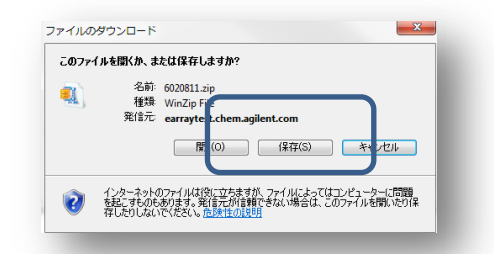

8. 指定したフォルダに、<Design ID>.zip の形式でファイルが保存されます。ダブルクリックで解 凍してください。

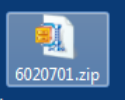

50

Step1 > Step2

## 8) 各ファイルの内容は下記です。

### <Design ID>\_Report.txt

# File Summary File Type: SureSelect Design Report Created By: SureSelect Advanced Design Wizard User: chiho\_yoshida@agilent.com Workgroup: Agilent Folder: Test\_Collaboration\_CY Timestamp: 18-Sep-2012

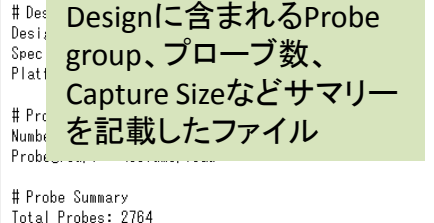

# Probe Summary Total Probes: 2764 Total Probes Size: 70.000 kbp Recommended Minimum Sequencing per Sample: 7.000 Mbp

### <Design ID>\_Report.pdf

| SureDesign                                                                                                    | SureSelect Design Report                                                                                       |
|----------------------------------------------------------------------------------------------------|----------------------------------------------------------------------------------------------------|
| General Information<br>ser: mark_hartnett@agilen<br>Vorkgroup: Agilent<br>older: Agilent                                                                                                    | Lcom File Type: SureSelect Design Report<br>Created By: SureSelect Advanced Design Wizard<br>Date: 18-Sep-2012 |
| Design Information                                                                                                    |                                                                                                    |
| esign Name: 120918_Chih<br>pecies: H. sapiens()<br>latform: Illumina<br>robegroup Summary<br>lumber of Probegroups: 2<br>robegroups 1: 120918_Ter<br>robegroups 2: 120918_Ch<br>robes Summary<br>otal Probes: 5528 | Designに含まれるProbe<br>group、プローブ数、<br>Capture Sizeなどサマリー<br>を記載したファイル                                            |
| otal Probes Size: 3.516 Mbp<br>finimum Sequencing: 351.5                                                                                                    | 552 Mbp                                                                                                    |

#### <Design ID> Covered.bed

| track nam                                                        | e="120918                                                                                   | ChihoTest                                                                            | tUpload" o                                                                                    | description                                                        |  |
|------------------------------------------------------------------|---------------------------------------------------------------------------------------------|--------------------------------------------------------------------------------------|-----------------------------------------------------------------------------------------------|--------------------------------------------------------------------|--|
| chr1                                                             | 1385047                                                                                     | 1385437                                                                              | ATAD3C                                                                                        |                                                                    |  |
| chr1                                                             | 1385712                                                                                     | 1386432                                                                              | ATAD3C                                                                                        |                                                                    |  |
| chr1                                                             | 1387024                                                                                     | 1388044                                                                              | ATAD3C                                                                                        |                                                                    |  |
| chr1                                                             | 1388212                                                                                     | 1388602                                                                              | ATAD3C                                                                                        |                                                                    |  |
| chr1                                                             | 1389306                                                                                     | 1390326                                                                              | ATAD3C                                                                                        |                                                                    |  |
| ch                                                               |                                                                                             |                                                                                      | _                                                                                             |                                                                    |  |
| <sup>ch</sup> De                                                 | signl                                                                                       | - 全主                                                                                 | これる                                                                                           | Proh                                                               |  |
| Designine d 21006                                                |                                                                                             |                                                                                      |                                                                                               |                                                                    |  |
| ch                                                               | る のhedファイル                                                                                  |                                                                                      |                                                                                               |                                                                    |  |
| сп<br>ch Ф                                                       | bedフ                                                                                        | アイノ                                                                                  | レ                                                                                             |                                                                    |  |
| っ<br>かの                                                          | bedフ                                                                                        | アイノ                                                                                  | レ                                                                                             |                                                                    |  |
| ch<br>ch<br>ch                                                   | bedフ<br>1401218                                                                             | アイノ<br>1401338                                                                       | L<br>ATAD3C                                                                                   |                                                                    |  |
| ch<br>ch<br>ch<br>chr1<br>chr1                                   | bedフ<br>1401218<br>1402247                                                                  | アイノ<br>1401338<br>1404377                                                            | ATAD3C                                                                                        |                                                                    |  |
| ch<br>ch<br>chr1<br>chr1<br>chr1<br>chr1                         | bedフ<br>1401218<br>1402247<br>1407055                                                       | アイノ<br>1401338<br>1404377<br>1407325                                                 | ATAD3C<br>ATAD3C<br>ATAD3C,                                                                   | ATAD3B                                                             |  |
| ch<br>ch<br>chr1<br>chr1<br>chr1<br>chr1<br>chr1                 | 1401218<br>1402247<br>1407055<br>1407360                                                    | アイノ<br>1401338<br>1404377<br>1407325<br>1407480                                      | ATAD3C<br>ATAD3C<br>ATAD3C,<br>ATAD3C,                                                        | ATAD3B<br>ATAD3B                                                   |  |
| ch<br>ch<br>chr1<br>chr1<br>chr1<br>chr1<br>chr1<br>chr1<br>chr1 | bedフ<br>1401218<br>1402247<br>1407055<br>1407360<br>1407493                                 | 1401338<br>1404377<br>1407325<br>1407480<br>1408213                                  | ATAD3C<br>ATAD3C<br>ATAD3C,<br>ATAD3C,<br>ATAD3C,                                             | ATAD3B<br>ATAD3B<br>ATAD3B                                         |  |
| ch<br>ch<br>chr1<br>chr1<br>chr1<br>chr1<br>chr1<br>chr1<br>chr1 | 1401218<br>1402247<br>1407055<br>1407360<br>1407493<br>1409171                              | 1401338<br>1404377<br>1407325<br>1407480<br>1408213<br>1409441                       | ATAD3C<br>ATAD3C<br>ATAD3C,<br>ATAD3C,<br>ATAD3C,<br>ATAD3C,                                  | ATAD3B<br>ATAD3B<br>ATAD3B<br>ATAD3B<br>ATAD3B                     |  |
| ch<br>ch<br>chr1<br>chr1<br>chr1<br>chr1<br>chr1<br>chr1<br>chr1 | bed<br>1401218<br>1402247<br>1407055<br>1407360<br>1407493<br>1409171<br>1410164            | 1401338<br>1404377<br>1407325<br>1407480<br>1408213<br>1409441<br>1411904            | ATAD3C<br>ATAD3C<br>ATAD3C,<br>ATAD3C,<br>ATAD3C,<br>ATAD3C,<br>ATAD3C,                       | ATAD3B<br>ATAD3B<br>ATAD3B<br>ATAD3B<br>ATAD3B<br>ATAD3B           |  |
| ch<br>ch<br>chr1<br>chr1<br>chr1<br>chr1<br>chr1<br>chr1<br>chr1 | bed<br>1401218<br>1402247<br>1407055<br>1407360<br>1407493<br>1409171<br>1410164<br>1412590 | 1401338<br>1404377<br>1407325<br>1407480<br>1408213<br>1409441<br>1411904<br>1413070 | ATAD3C<br>ATAD3C<br>ATAD3C,<br>ATAD3C,<br>ATAD3C,<br>ATAD3C,<br>ATAD3C,<br>ATAD3C,<br>ATAD3C, | ATAD3B<br>ATAD3B<br>ATAD3B<br>ATAD3B<br>ATAD3B<br>ATAD3B<br>ATAD3B |  |

## 各Probe Groupフォルダごとのファイル;

\_<Probe Group名>\_Report.txt <ProbeGroup名>\_Covered.bed、All Track.bed.、Region.bed

]# File Summary File Type: SureSelect Probe Upload Report Created By: SureSelect Advanced Design Wizard

#### 各Probegroupに含まれる Probeの数、サイズなど のサマリー

Total Probes: 1989 Duplicate Probes Removed: O Probes Not Uploaded: O Existing Probes Updated: 1989 New Probes: O Probegroup Size: 3.450 Mbp

#Probe Upload Parameters File Name: 4C\_1989\_4tiling\_4wholegene\_Probes Probe Precedence: Overwrite Boosting: UserProvided

| track nan                                                        | ne="120918                                                                                  | ChihoTest                                                                                   | tUpload" d                                                                                  | lescription                                                        |
|------------------------------------------------------------------|---------------------------------------------------------------------------------------------|---------------------------------------------------------------------------------------------|---------------------------------------------------------------------------------------------|--------------------------------------------------------------------|
| chr1                                                             | 1385047                                                                                     | 1385437                                                                                     | ATAD3C                                                                                      |                                                                    |
| chr1                                                             | 1385712                                                                                     | 1386432                                                                                     | ATAD3C                                                                                      |                                                                    |
| chr1                                                             | 1387024                                                                                     | 1388044                                                                                     | ATAD3C                                                                                      |                                                                    |
| chr1                                                             | 1388212                                                                                     | 1388602                                                                                     | ATAD3C                                                                                      |                                                                    |
| chr1                                                             | 1389306                                                                                     | 1390326                                                                                     | ATAD3C                                                                                      |                                                                    |
| 음 谷                                                              | Probe                                                                                       | eGrou                                                                                       | iplこの                                                                                       | Dbed                                                               |
| ch フ                                                             | アイル                                                                                         | 情報                                                                                          | (p4                                                                                         | 11参                                                                |
| ch<br>ch<br>chr1                                                 | アイル                                                                                         | ·情報<br>1401338                                                                              | (р4<br>атадзс                                                                               | 11参                                                                |
| ch<br>ch<br>chr1<br>chr1                                         | アイル<br>1401218<br>1402247                                                                   | ·情報<br>1401338<br>1404377                                                                   | с (р4<br>атадзс<br>атадзс                                                                   | 11参                                                                |
| ch<br>ch<br>chr1<br>chr1<br>chr1<br>chr1                         | アイル<br>1401218<br>1402247<br>1407055                                                        | ·情報<br>1401338<br>1404377<br>1407325                                                        | ATAD3C<br>ATAD3C<br>ATAD3C                                                                  | 11参!                                                               |
| ch<br>ch<br>chr1<br>chr1<br>chr1<br>chr1<br>chr1<br>chr1         | アイル<br>1401218<br>1402247<br>1407055<br>1407360                                             | 情報<br>1401338<br>1404377<br>1407325<br>1407480                                              | ATAD3C<br>ATAD3C<br>ATAD3C, A<br>ATAD3C, A                                                  | 11参!<br>ATAD3B<br>ATAD3B                                           |
| ch<br>ch<br>chr1<br>chr1<br>chr1<br>chr1<br>chr1<br>chr1<br>chr1 | アイル<br>1401218<br>1402247<br>1407055<br>1407360<br>1407493                                  | ·情報<br>1401338<br>1404377<br>1407325<br>1407480<br>1408213                                  | ATAD3C<br>ATAD3C<br>ATAD3C, A<br>ATAD3C, A<br>ATAD3C, A                                     | 11参!<br>ATAD3B<br>ATAD3B<br>ATAD3B                                 |
| ch<br>ch<br>chr1<br>chr1<br>chr1<br>chr1<br>chr1<br>chr1<br>chr1 | アイル<br>1401218<br>1402247<br>1407055<br>1407360<br>1407493<br>1409171                       | ·情報<br>1401338<br>1404377<br>1407325<br>1407480<br>1408213<br>1409441                       | ATAD3C<br>ATAD3C<br>ATAD3C, A<br>ATAD3C, A<br>ATAD3C, A<br>ATAD3C, A                        | ATAD3B<br>ATAD3B<br>ATAD3B<br>ATAD3B<br>ATAD3B                     |
| ch<br>ch<br>chr1<br>chr1<br>chr1<br>chr1<br>chr1<br>chr1<br>chr1 | アイル<br>1401218<br>1402247<br>1407055<br>1407360<br>1407493<br>1409171<br>1410164            | ·情報<br>1401338<br>1404377<br>1407325<br>1407480<br>1408213<br>1409441<br>1411904            | ATAD3C<br>ATAD3C<br>ATAD3C, A<br>ATAD3C, A<br>ATAD3C, A<br>ATAD3C, A<br>ATAD3C, A           | ATAD3B<br>ATAD3B<br>ATAD3B<br>ATAD3B<br>ATAD3B<br>ATAD3B           |
| ch<br>ch<br>chr1<br>chr1<br>chr1<br>chr1<br>chr1<br>chr1<br>chr1 | アイル<br>1401218<br>1402247<br>1407055<br>1407360<br>1407493<br>1409171<br>1410164<br>1412590 | ·情報<br>1401338<br>1404377<br>1407325<br>1407480<br>1408213<br>1409441<br>1411904<br>1413070 | ATAD3C<br>ATAD3C<br>ATAD3C<br>ATAD3C, A<br>ATAD3C, A<br>ATAD3C, A<br>ATAD3C, A<br>ATAD3C, A | ATAD3B<br>ATAD3B<br>ATAD3B<br>ATAD3B<br>ATAD3B<br>ATAD3B<br>ATAD3B |

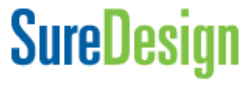

オーダー

51

# Step6 オーダー(見積もり依頼)

これ以降の操作につきましては 購入方法の資料もご参考ください。

SureDesign日本語資料サイト内「購入方法」 http://www.chem-agilent.com/contents.php?id=1002474

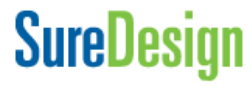

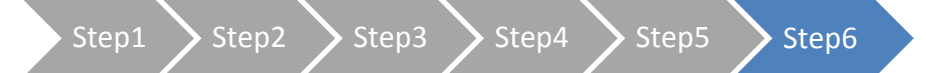

オーダー

1)見積もり画面に進むには、3つの方法があります。下記方法A,B,Cいずれかで見積もり画面に入ります。

<u>方法A</u>;前項の続き画面から手配する方 法場合、【オーダー】ボタンをクリックしま す。

**方法B**;Homeタブの【デザイン作成:

最近作成したもの・お気に入り】の中

から該当するデザインのOrderボタン

<u>方法C</u>;デザイン検索タブの【マイデ ザイン】タブ(もしくは【コラボレー

ション】タブ)の中の該当するデザイ

ンの【アクション】欄にあるOrderボ

をクリックします。

タンをクリックします。

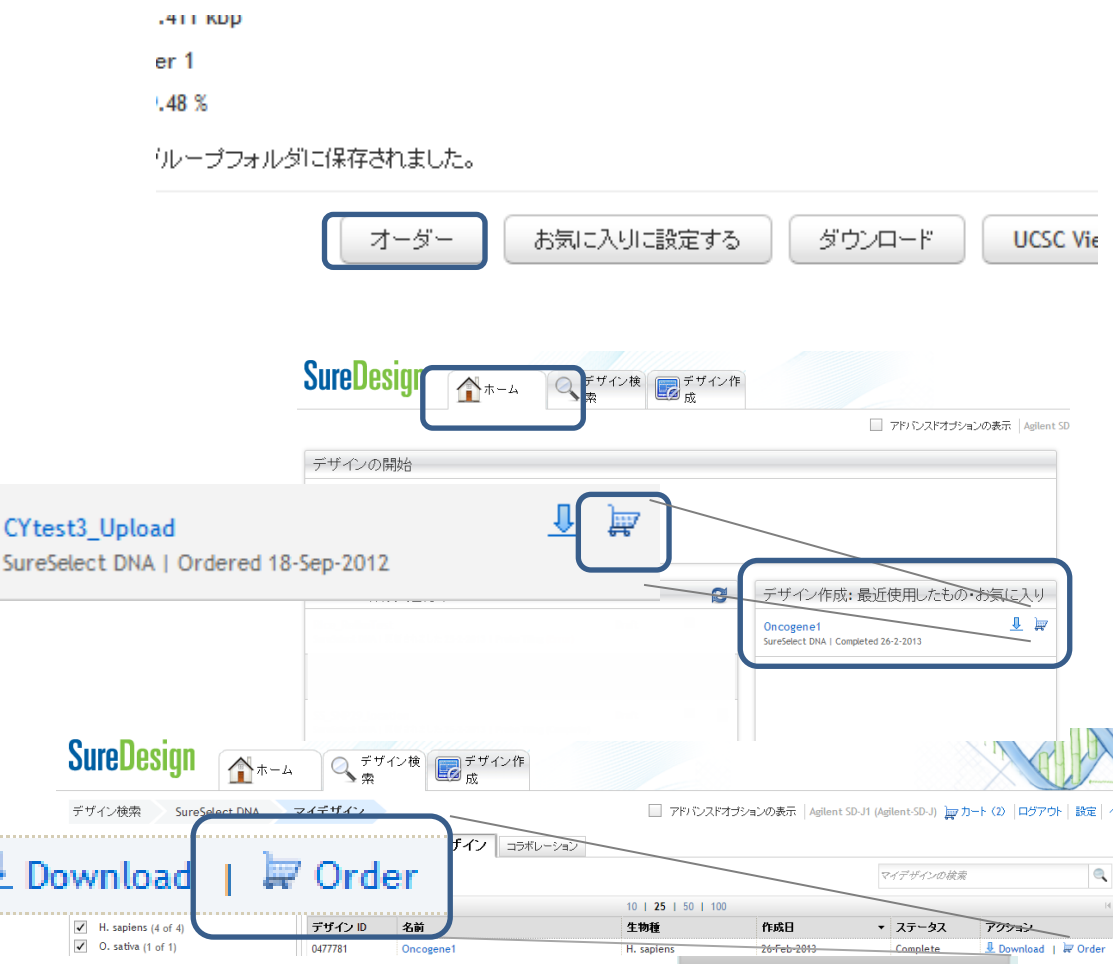

## SureDesign

| Step1 Step2 Step3 Step4 Step5 Step6      |                                                                                                    |
|------------------------------------------|----------------------------------------------------------------------------------------------------|
| 2) 見積もり内容を設定します。<br>SureDesign           | 数量;注文するデザインのキットの個数を設定<br>(例えば16 reaction 反応の試薬を2セット頼む場合、ここは2<br>を入力します)                                                                     |
| SureSelect DNA オーダー                      | シーケンスプラットフォーム; シーケンステクノロジの選択<br>(ご利用のシークエンスシステムをご選択ください)                                                                                    |
| デザイン ID: 0477781                         | /試薬キット; 適切なキットを選択します。<br>HiSeq/MiSeq/NextSeqの場合;<br>下記のいずれかを選択します                                                                           |
| * 数量: 1<br>シーケンスプラットフォーム: HiSeg ▼        | QXT;トランスポゼースを用いたライブラリ調製<br>XT; ポストプール式                                                                                                    |
| 試薬キット: XT ▼<br>自動化キット: □                 | XT2; プレプール式<br>*QXT/XTとXT2の製品に互換性はありません。プロトコルも異<br>なります。ここでは、必ず採用された正しい方を選択ください。                                                            |
| サンプルサイズ: 16                              | SOLiDの場合; XT, ポストプール式のみ<br>Roche454・Protonの場合; TE, ポストプール式のみ                                                                                |
| デザイン部品番号: 5190-4806<br>試薬キット部品番号: G9611A | 自動化キット; SureSelect自動化システムをご使用の場合、<br>チェックを入れてください。<br>Sample Size; キットの1キットあたりのサンプル数を選択:                                                    |
| カートに追                                    | サンプルサイズ; 1キットごとのサイズを示します。左図の<br>16とは、一種類のデザインを16サンプルの解析にしようす<br>ることを意味します。(例えば16reactionの試薬を2セット頼<br>む場合、Sample Sizeは16を選択し、Quantityを2と入力しま |
| SureDesign                               | す。)                                                                                                    |

オーダー

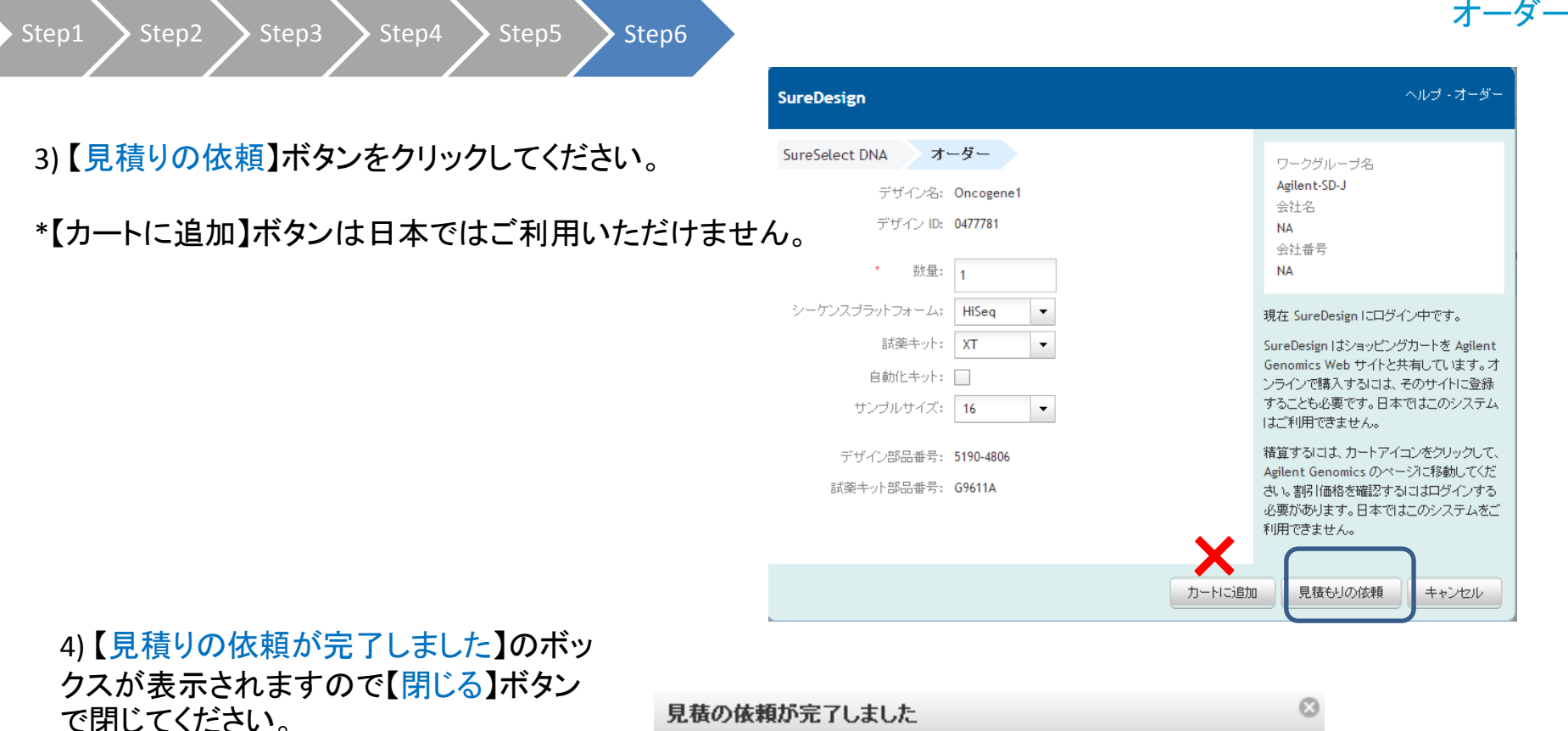

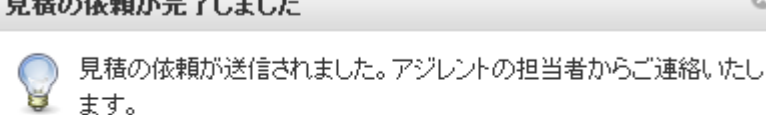

閉じる

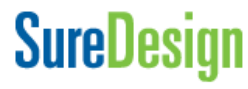

Step1 > Step2 > Step3 > Step4 > Step5

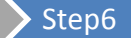

件名:

#### 5) 見積もり請求が送信された旨、メールが到着します。

差出人; Agilent SureDesign [suredesign\_noreply@agilent.com]

タイトル; SureDesign: SureSelect DNA キットのお見積 を依頼します

内容;デザイン情報および見積もり依頼で設定いた だいた内容

6) アジレント社担当営業もしくは取り扱い販売店から
 見積もり金額の提示 → 発注へ
 \*発注の際の注意事項は別紙ご参考ください。

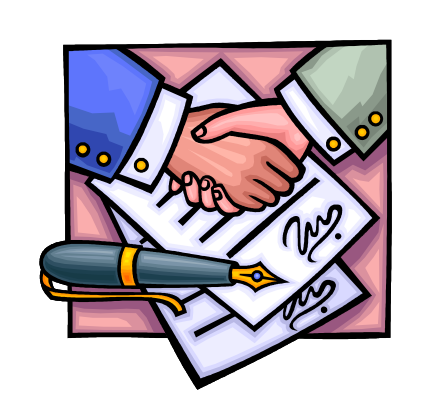

SureDesign: Request for quote

Sequencing Platform: HiSeq

Design Part Number: 5190-4806 Reagent Kit Part Number: G9611A

Workgroup: Agilant Technologies

Design Details

Kit Details

# Reactions: 16 Quantity: 1

Company details

Design ID: 04777 Design Name: Oncogene Species: H. sapiens

> 標準納期は発注後 約6~8週間です。

## SureDesign

SureSelect DNAキャプチャ/カスタム アドバンスドオプションでのデザイン作成

SureDesign: SureSelect DNA キットのお見積を依頼します

1 1 2 1 1 4 1 1 6 1 1 8 1 1 10 1 12 1 14 1 16 1 18 1 120 1 122 1 124 1 126 1 128 1 130 1

We have received your request-for-quote for the following SureSelect DNA kit:

## 3. OneSeqカスタムデザインを作成する方法

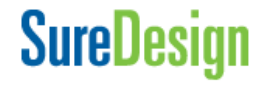

## OneSeqカスタムデザインの作成

予め作成したカスタムライブラリをOneSeq用CNV Backboneに追加する場合は、【ホーム】タ ブのOneSeq、もしくは【デザイン作成】タブのOneSeqをクリックしてウィザードを開始します。

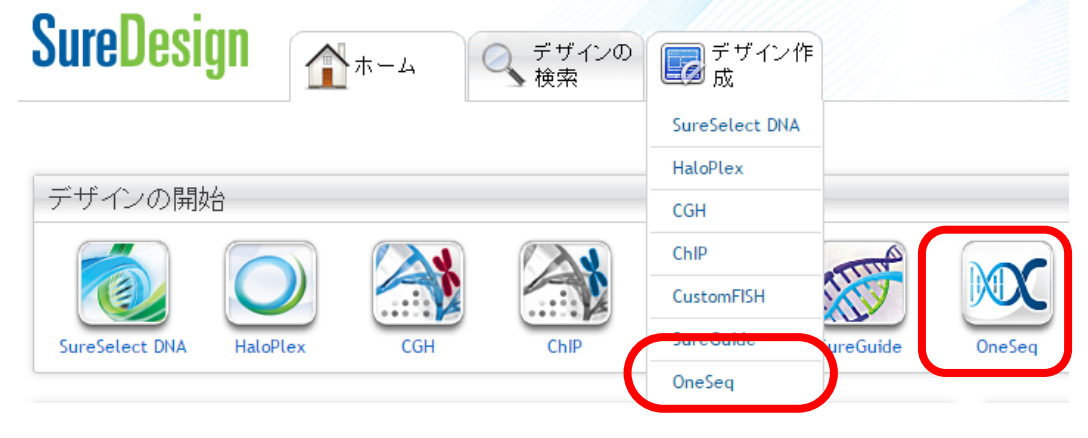

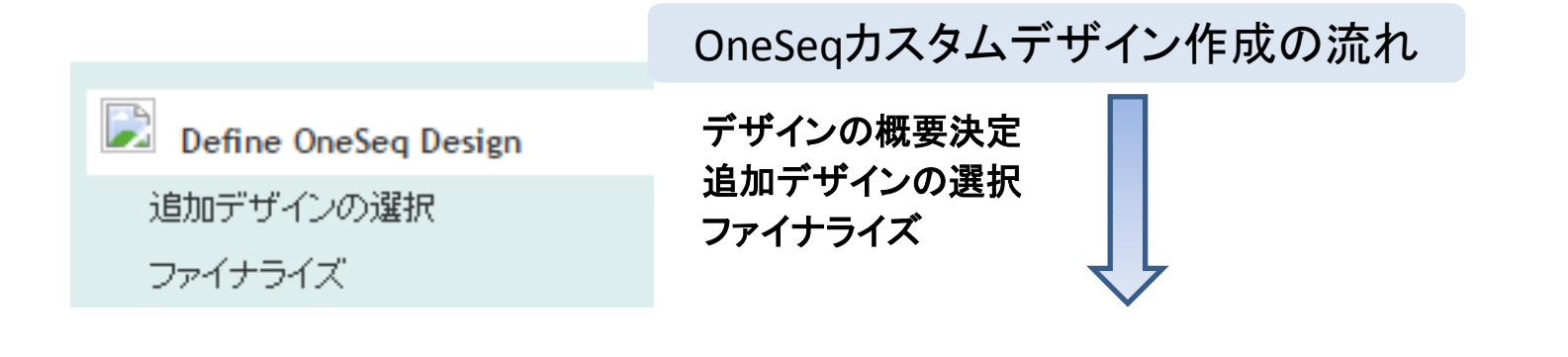

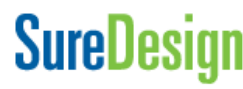

デザインの定義

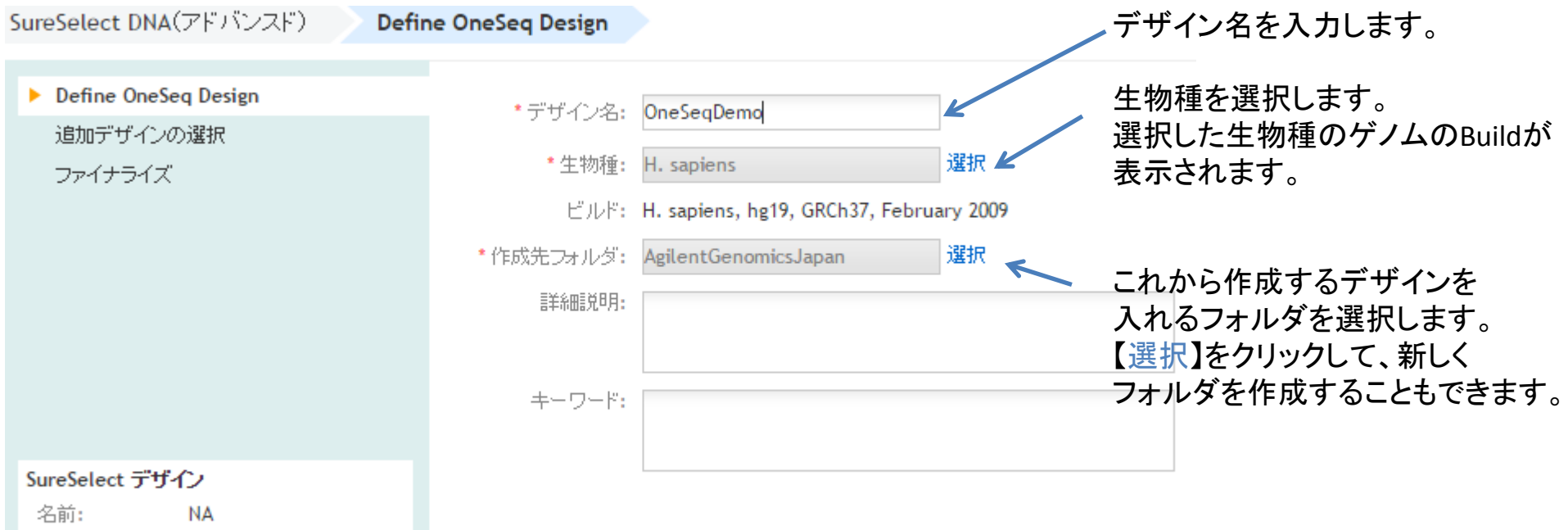

| 名前:  | NA |  |
|------|----|--|
| 生物種: | NA |  |

SureDesign

58

# 追加デザインの選択

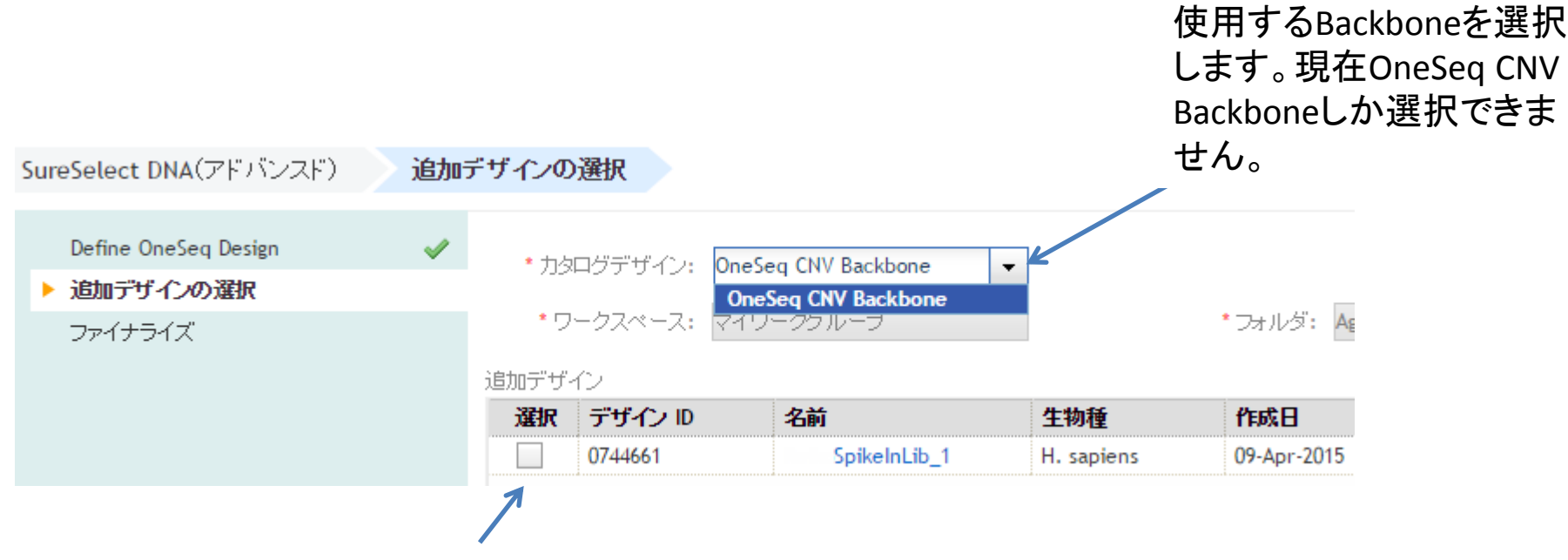

追加するカスタムデザインにチェックを入れます。予め作成し、ファイナライズしたデザインしかここに表示されません。

※作成した追加用カスタムライブラリが「追加デザイン」リストに表示されるまでに時間がか かることがあります。ファイナライズし、デザインIDが発行された後もデザインがこのリストに 表示されない場合、しばらく経ってから再度確認して下さい。数時間経ってもリストに表示さ れない場合、お問い合わせ下さい。

## SureDesign

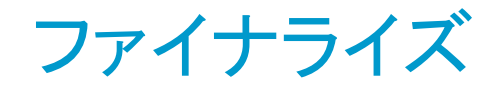

# SureSelect DNA(アドバンスド) ファイナライズ Define OneSeq Design ✓ 追加デザインの選択 ✓ アテイナライズ ト ファイナライズ ・ デザインを変更できなくなります。 ・ ・ デザインを変更できなくなります。 ・ ・ デザイントロが割り当てられます。 ・ ・ デザイン情報がアジレントの製造設備に送信されます。製造作業は、正式に発注されるまで開始されません。 この Combine デザインのデザインパート

| デザイン ID   | 名前                  | 所有者                  | 生物種        | プローブ数  | サイズ         |
|-----------|---------------------|----------------------|------------|--------|-------------|
| \$0743933 | OneSeq CNV Backbone | Agilent Technologies | H. sapiens | 170717 | 12.000 Mbp  |
| 0744661   | SpikeInLib_1        | GenomicsJP Agilent   | H. sapiens | 9797   | 686.118 kbp |

#### SureSelect デザイン

| 名前:  | OneSeqDemo |
|------|------------|
| 生物種: | H. sapiens |
| 分類:  | OneSeq     |
| サイズ: | 12.686 Mbp |

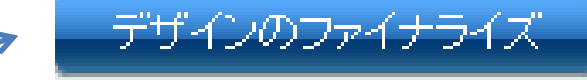

この内容でよければ【デザインの ファイナライズ】をクリックします

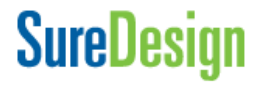

# 4. お問い合わせ先

• SureDesignに関するサポートお問い合わせ窓口

TEL: 0120-477-111 E-mail : email\_japan@agilent.com

SureDesign に関する質問と明示ください。 価格、納期等のご質問は、担当営業にご連絡ください。

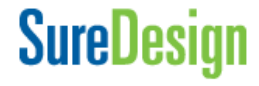

61